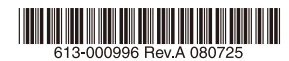

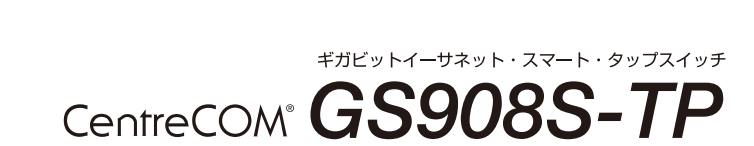

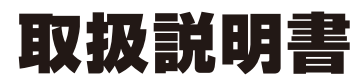

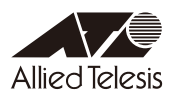

## CentreCOM® GS908S-TP

## 取扱説明書

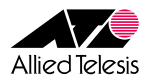

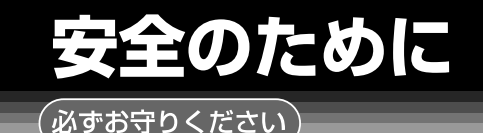

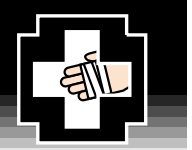

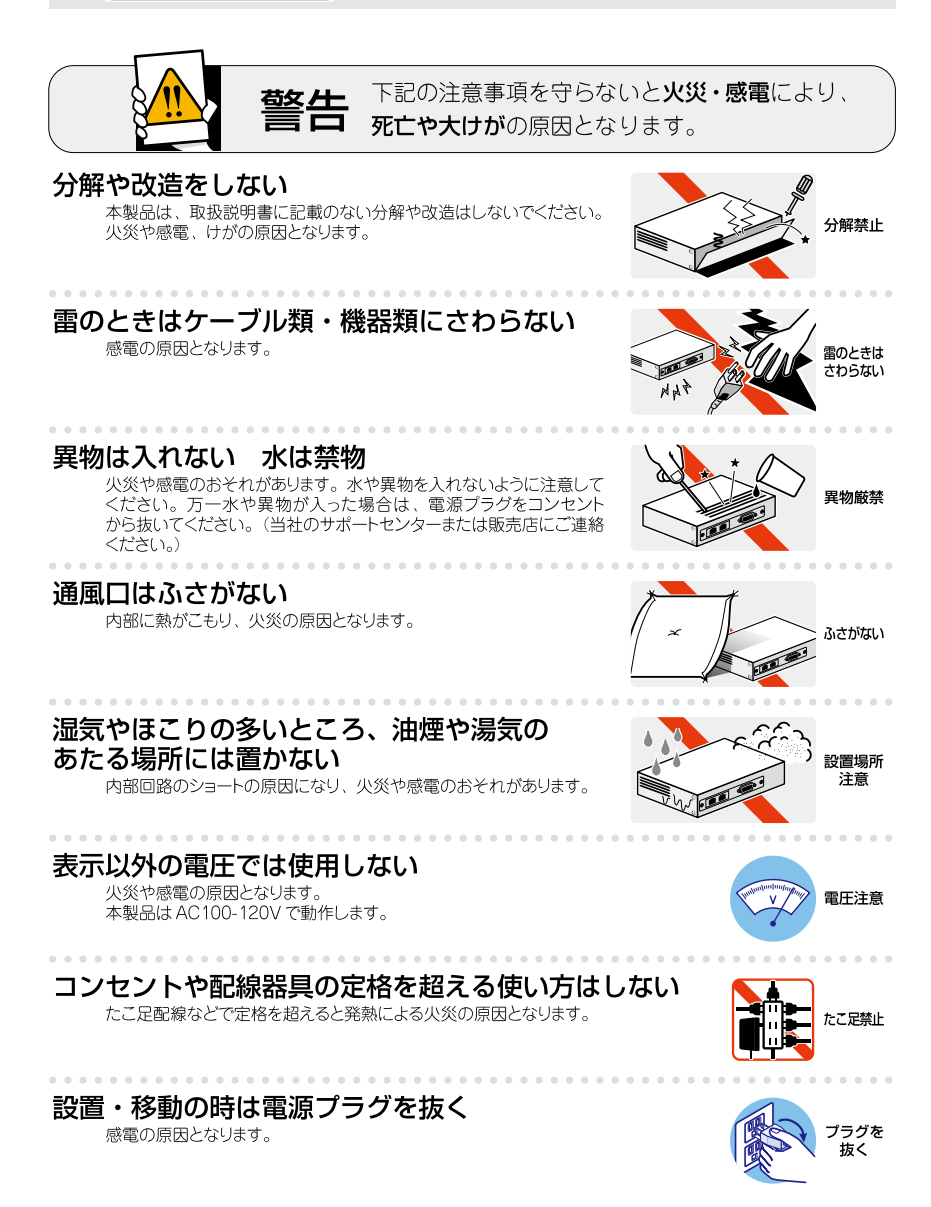

## ケーブル類を傷つけない

特に電源ケーブルは火災や感電の原因となります。

- 電源ケーブルやプラグの取扱上の注意
- ・加工しない、傷つけない。
- ・重いものをのせない。
- ・熱器具に近づけない、加熱しない。
   ・ケーブル類をコンセントから抜くときは、必ずプラグを持って抜く。

## 正しく設置する 縦置き注意

取扱説明書に従って、正しく設置してください。 不適切な設置により、放熱が妨げられると、発熱による火災の原因となります。

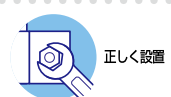

傷つけない

## ご使用にあたってのお願い

## 次のような場所での使用や保管はしないでください

- ・直射日光の当たる場所
- ・暖房器具の近くなどの高温になる場所
- · 急激な温度変化のある場所 (結露するような場所)
- ・湿気の多い場所や、水などの液体がかかる場所(仕様に定められた環境条件下でご使用<ださい)
- ・振動の激しい場所
- ・ほこりの多い場所や、ジュータンを敷いた場所(静電気障害の原因になります)
   ・腐食性ガスの発生する場所
  - 💥 📜 🕅 💓 🚞 🏂

### 静雷気注意

本製品は、静電気に敏感な部品を使用しています。部品が静電破壊されるおそれがあります ので、コネクターの接点部分、ボート、部品などに素手で触れないでください。

## 取り扱いはていねいに

落としたり、ぶつけたり、強いショックを与えたりしないでください。

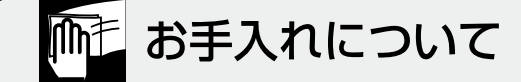

## 清掃するときは電源を切った状態で

誤動作の原因になります。

## 機器は、乾いた柔らかい布で拭く

汚れがひどい場合は、柔らかい布に薄めた台所用洗剤(中性)をしみ こませ、固く絞ったもので拭き、乾いた柔らかい布で仕上げてください。

## お手入れには次のものは使わないでください

石油・シンナー・ペンジン・ワックス・熱湯・粉せっけん・みがき粉 (化学ぞうきんをご使用のときは、その注意書に従ってください。)

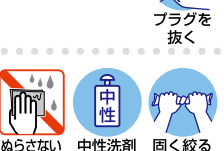

使用

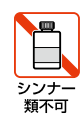

## はじめに

このたびは、CentreCOM GS908S-TPをお買いあげいただき、誠にありがとうございます。

本製品は10BASE-T/100BASE-TX/1000BASE-Tポートを8ポート装備したギガビットイーサネット・スマート・スイッチです。

本製品はWebブラウザーを利用したグラフィカル・ユーザー・インターフェース (GUI) をサポートしています。Webブラウザーから本製品にアクセスして、設定の変更や参照 を行うことができます。

本製品は本体上面のForce MDI切替スイッチ、WEB GUI切替スイッチにより、簡単に Force MDIのON/OFFや本体宛IP通信のON/OFFの設定を行うことができます。

本書では、本製品の設置と接続、WEB GUI設定手順、機能の詳細設定、および導入例な ど、本製品を使い始めるにあたっての最低限の情報が記載されています。 本書はファームウェアバージョン「1.0.0」をもとに記述されています。

本書をよくお読みのうえ、本製品を正しくご使用ください。また、お読みになった後も、 製品保証書とともに大切に保管してください。

## 製品の最新情報について

本製品リリース後の最新情報を弊社のホームページにてお知らせします。

http://www.allied-telesis.co.jp/

## 表記について

## アイコン

本書で使用しているアイコンには、次のような意味があります。

| アイコン     | 意味  | 説明                               |
|----------|-----|----------------------------------|
| بر<br>جر | ヒント | 知っていると便利な情報、操作の手助けになる情報を示しています。  |
| !        | 注意  | 物的損害や使用者が傷害を負うことが想定される内容を示しています。 |
| 警告       | 警告  | 使用者が死亡または重傷を負うことが想定される内容を示しています。 |
| 参照       | 参照  | 関連する情報が書かれているところを示しています。         |

## 製品名の表記

「本製品」と表記している場合は、CentreCOM GS908S-TPを意味します。場合によっては、GS908S-TPのようにCentreCOMを省略して記載します。

|   | はじめに6                                                                                                    |
|---|----------------------------------------------------------------------------------------------------|
|   | 製品の最新情報について6                                                                                                    |
|   | 表記について7                                                                                                    |
|   |                                                                                                    |
| 1 | お使いになる前に 11                                                                                                    |
|   | 1.1 梱包内容12                                                                                                    |
|   | 1.2 特 長                                                                                                    |
|   | ハードウェア13                                                                                                    |
|   | サポート機能14                                                                                                    |
|   | 1.3 各部の名称と働き15                                                                                                    |
|   | 上面                                                                                                    |
|   | 下面17                                                                                                    |
|   | 背面                                                                                                    |
|   | 1.4 LED表示                                                                                                    |
|   | Power LED                                                                                                    |
|   | ポートLED19                                                                                                    |
|   |                                                                                                    |
| 2 | - 設置と培結                                                                                                    |
| 2 | 設置と接続 21                                                                                                    |
| 2 | 設置と接続         21           2.1 設置方法の確認                                                                                                    |
| 2 | 設置と接続     21       2.1 設置方法の確認     22       設置するときの注意     22                                                                                                    |
| 2 | 設置と接続       21         2.1 設置方法の確認       22         設置するときの注意       22         2.2 マグネットによる取り付け       23                                                                                                    |
| 2 | 設置と接続       21         2.1       設置方法の確認       22         設置するときの注意       22         2.2       マグネットによる取り付け       23         設置方向       23                                                                                                    |
| 2 | 設置と接続     21       2.1 設置方法の確認     22       設置するときの注意     22       2.2 マグネットによる取り付け     23       設置方向     23       2.3 ネットワーク機器の接続     24                                                                                                    |
| 2 | 設置と接続       21         2.1       設置方法の確認       22         設置するときの注意       22         2.2       マグネットによる取り付け       23         設置方向       23         2.3       ネットワーク機器の接続       24         ケーブル       24                                                                                                    |
| 2 | 設置と接続       21         2.1       設置方法の確認       22         設置するときの注意       22         2.2       マグネットによる取り付け       23         設置方向       23         2.3       ネットワーク機器の接続       24         ケーブル       24         2.4       電源ケーブルの接続       25                                                                                                    |
| 2 | 設置と接続       21         2.1       設置方法の確認       22         設置するときの注意       22         2.2       マグネットによる取り付け       23         2.3       ネットワーク機器の接続       24         ケーブル       24         2.4       電源ケーブルの接続       25         設定の手順       27                                                                                                    |
| 3 | 設置と接続       21         2.1       設置方法の確認       22         設置するときの注意       22         2.2       マグネットによる取り付け       23         2.3       ネットワーク機器の接続       24         ケーブル       24         2.4       電源ケーブルの接続       25         設定の手順       27         3.1       操作の流れ       28                                                                                       |
| 3 | 設置と接続       21         2.1       設置方法の確認       22         設置するときの注意       22         2.2       マグネットによる取り付け       23         設置方向       23         2.3       ネットワーク機器の接続       24         ケーブル       24         2.4       電源ケーブルの接続       25         設定の手順       27         3.1       操作の流れ       28         3.2       設定の準備       29                                |
| 3 | 設置と接続       21         2.1       設置方法の確認       22         設置するときの注意       22         2.2       マグネットによる取り付け       23         設置方向       23         2.3       ネットワーク機器の接続       24         ケーブル       24         2.4       電源ケーブルの接続       25         設定の手順       27         3.1       操作の流れ       28         3.2       設定の準備       29         設定用コンピューターの設定       29 |

|     | ログインする   | 5           | .33 |
|-----|----------|-------------|-----|
|     | Web設定画   | 面の構成        | .34 |
| 3.4 | 設定の反映、保存 | を、終了(ログアウト) | 35  |
|     | 設定の反映と   | -保存         | .35 |
|     | ログアウト    |             | .35 |

## 4 設定と操作

37

| 4.1 概要                                |
|---------------------------------------|
| Configuration. Maintenance $X^- = 38$ |
|                                       |
| 4.2 システムの設定                           |
| スイッチ情報の確認41                           |
| システム名の設定41                            |
| ユーザー名の設定42                            |
| パスワードの設定43                            |
| タイムアウト時間の設定44                         |
| IPホストの設定45                            |
| ICMPメッセージの設定47                        |
| BPDU 透過、EAP 透過機能の設定47                 |
| WEB GUI 切替スイッチの設定48                   |
| Force MDI切替スイッチの設定49                  |
| 4.3 ポートの設定                            |
| ポート設定メニュー                             |
| ポートの設定51                              |
| ポートの通信状態の確認53                         |
| 4.4 バーチャルLANの設定                       |
| ポートVLAN/タグVLANの設定55                   |
| セレクタブルポート・マルチブル VLANの設定               |
| 4.5 ポートミラーリング                         |
| ポートミラーリング                             |
|                                       |
| 4.6 パケットストームプロテクション67                 |
| パケットストームプロテクション67                     |
| 4.7 ループガード68                          |
| ループガード68                              |

| 4.8 ‡ | 再起動する7                         | 0 |
|-------|--------------------------------|---|
| 4.9 ] | 工場出荷時の設定に戻す7                   | 1 |
| 4.10  | ファームウェアのアップデート7                | 2 |
| 4.11  | 設定ファイルのアップロード・ダウンロード           | 4 |
|       | バイナリー設定ファイル、テキスト設定ファイルのアップロード7 | 5 |
|       | バイナリー設定ファイル、テキスト設定ファイルのダウンロード7 | 6 |

\_\_\_\_\_

## 5 付 録

77

| 5.1 困っ | たときに         | 78 |
|--------|--------------|----|
|        | システム情報を確認する  |    |
|        | LED表示を確認する   | 78 |
|        | トラブル例        |    |
| 52 仕   | 样            | 81 |
| 0.2 11 | 1.8          |    |
|        | コネクター・ケーブル仕様 | 81 |
|        | 本製品の仕様       | 83 |
| 5.3 デフ | /ォルト設定       |    |
| 5.4 保証 | とユーザーサポート    |    |
|        | 保証と修理        |    |
|        | ユーザーサポート     |    |
|        | サポートに必要な情報   |    |
|        | ご注意          |    |
|        | 商標について       |    |
|        | 電波障害自主規制について |    |
|        | 廃棄方法について     |    |
|        | 日本国外での使用について |    |
|        | マニュアルバージョン   |    |

## 1

## お使いになる前に

この章では、本製品の梱包内容、特長、各部の名称と働きについて説明します。

## 1.1 梱包内容

最初に梱包箱の中身を確認してください。

本製品を移送する場合は、ご購入時と同じ梱包箱で再梱包されることが望まれます。再 梱包のために、本製品が納められていた梱包箱、緩衝材などは捨てずに保管してください。

| CentreCOM GS908S-TP | 1台  |
|---------------------|-----|
| 取扱説明書(本書)           | 1 🌐 |
| 製品仕様書(英文)           | 1枚  |
| ソフトウェア使用権許諾契約書      | 1枚  |
| 製品保証書               | 1枚  |
| シリアル番号シール           | 2枚  |

本製品の主な特長は次のとおりです。

## ハードウェア

本製品のハードウェア的な特長を紹介します。

- 10BASE-T/100BASE-TX/1000BASE-Tポートを8ポート装備
- 小型で軽量な筐体による機能的なデザイン
- 省エネ機能(常時有効)
- ディップスイッチにより簡単にForce MDIのON/OFFが可能 (MDI/MDI-Xの固定、自動切替が可能)
- ディップスイッチにより簡単に本体宛IP通信のON/OFFが可能
- 最大8KのMACアドレスを登録可能
- 背面のマグネットによりスチール製の壁面への設置が可能

## サポート機能

本製品の主な機能は次のとおりです。サポートする機能はファームウェアのバージョンに 依存しますので、詳細については最新のリリースノートやデータシートをご覧ください。

### マネージメント

- O WEB GUI
- Webによるファームウェアのアップロード、設定ファイルのダウンロード・アップロードが可能

### スイッチング

- MDI/MDI-X 自動切替(固定設定も可能)
- オートネゴシエーション機能(固定設定も可能)
- フローコントロール
   Half Duplex時: バックプレッシャー
   Full Duplex時: IEEE 802.3x PAUSE
- EAP透過/BPDU透過
- ループガード(受信レート検出)
- パケットストームプロテクション
- ポートミラーリング
- イングレスフィルタリング(常時有効)
- 9600ByteのJumboフレーム対応(1000Mbps時のみ) (10Mbps/100Mbps時は、最大1536Byte)

## バーチャルLAN

- $\bigcirc$   $\pi FVLAN$
- IEEE 802.1QタグVLAN
- マルチプル VLAN (セレクタブルポート・マルチプル VLAN)

### フォワーディングデータベース

最大8KのMACアドレス登録

## 1.3 各部の名称と働き

上面

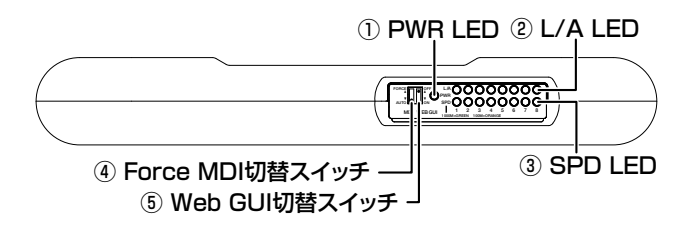

① PWR LED (緑)

本製品の電源供給状態を表すLEDランプです。

19ページ「LED 表示」

② L/A LED (緑)

接続先の機器とのリンク、パケットの送受信を表すLEDランプです。

19ページ「LED 表示」

## ③ SPD LED

接続先の機器との接続状態を表示するLED ランプです。

19ページ「LED 表示」

## ④ Force MDI切替スイッチ

MDI/MDI-Xの設定をForce MDIにするか、MDI/MDI-Xをポートごとに設定するかを切り替えるためのスイッチです。デフォルトはFORCE(上)側です。

 FORCE (スイッチが上側の状態)
 Force MDIが有効になります。1~7番ポートがMDI-X、8番ポートがMDIで 固定されます。

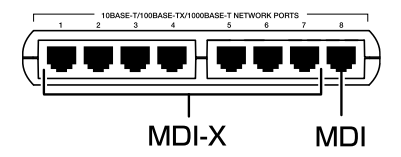

## 1.3 各部の名称と働き

- AUTO(スイッチが下側の状態)
   Web設定画面でポートごとにMDI/MDI-X自動切替、MDI/MDI-Xの固定設定 が行えます。デフォルトはMDI/MDI-X自動切替(Auto)です。
- Force MDI 切替スイッチが「FORCE」(上)側の場合、Web 設定画面で MDI/
   MDI-X の設定を行うことはできません。
  - ・本製品のWeb設定画面より、Force MDI切替スイッチの有効/無効が設定できます。無効に設定するとForce MDI切替スイッチのFORCE/AUTOにかかわらず、Web設定画面での設定が反映されます。
  - ·Force MDI切替スイッチを切り替えるとすぐに設定が反映されます。

Marcel MDI 切替スイッチの設定」

### ⑤ WEB GUI 切替スイッチ

本体宛のIP通信の有効/無効を切り替えるためのスイッチです。デフォルトは無効(上) 側です。

- ON(スイッチが下側の状態) 本体宛のIP通信が有効になります。Webプラウザーから本製品にアクセスし、 設定の変更が行えます。
- OFF(スイッチが上側の状態)
   本体宛のIP通信が無効になります。

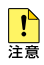

- ・本製品のWeb設定画面より、WEBGUI切替スイッチの有効/無効が設定できます。
   きます。
   無効に設定するとWEBGUI切替スイッチのON/OFFにかかわらず、Web設定画面へログインできます。
  - ・ WEB GUI 切替スイッチを切り替えるとすぐに設定が反映されます。
- 経8ページ「WEB GUI 切替スイッチの設定」

下面

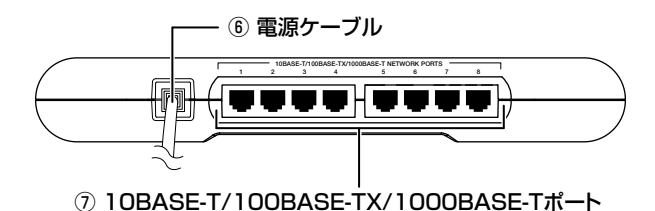

### ⑥ 電源ケーブル

電源コンセントに接続するためのケーブルです。

**診照** 25 ページ「電源ケーブルの接続」

## ① 10BASE-T/100BASE-TX/1000BASE-Tポート

UTPケーブルを接続するコネクター (RJ-45)です。

UTPケーブルは、10BASE-Tの場合はカテゴリー3以上、100BASE-TXの場合はカテ ゴリー5以上、1000BASE-Tの場合はエンハンスド・カテゴリー5以上を使用します。 通信モードがオートネゴシエーションかつMDI/MDI-X自動切替が有効な場合、接続先の ポートの種類(MDI/MDI-X)にかかわらず、ストレート/クロスのどちらのケーブルタイ プでも使用できます。

## 24ページ「ネットワーク機器の接続」

## 1.3 各部の名称と働き

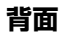

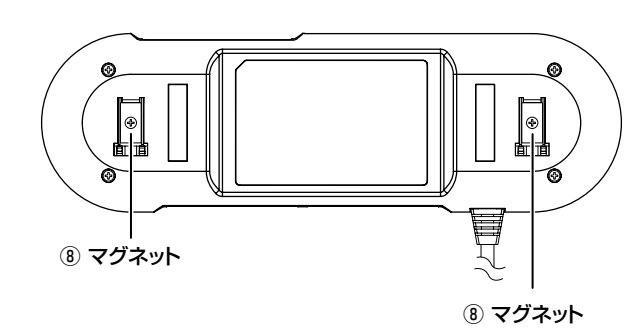

## ⑧ マグネット

本製品をスチール製の壁面に設置するためのマグネットです。

23ページ「マグネットによる取り付け」

## 1.4 LED 表示

本体上面には、本製品全体や各ポートの状態を示す LED がついています。

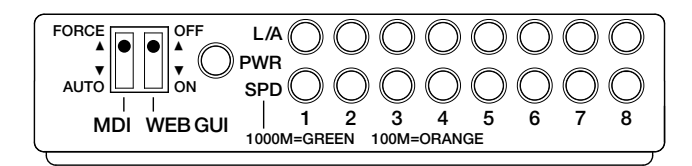

## Power LED

本製品の電源供給状態を表します。

| LED | 色 | 状態表示内容 |                   |
|-----|---|--------|-------------------|
|     | 緑 | 点灯     | 本製品に電源が供給されています。  |
| PWh | — | 消灯     | 本製品に電源が供給されていません。 |

## ポート LED

2種類のLED ランプで各ポートの状態を表します。

| LED  | 色  | 状態 | 表示内容                                     |  |  |
|------|----|----|------------------------------------------|--|--|
|      | 妇  | 点灯 | リンクが確立しています。                             |  |  |
| L/A  | тж | 点滅 | パケットを送受信しています。                           |  |  |
|      | —  | 消灯 | (灯) リンクが確立していません。                        |  |  |
|      | 緑  | 点灯 | 1000Mbpsでリンクが確立しています。                    |  |  |
| SPD  | 橙  | 点灯 | 100Mbpsでリンクが確立しています。                     |  |  |
| 0. 5 | _  | 消灯 | 10Mbpsでリンクが確立しています。<br>または、リンクが確立していません。 |  |  |

# 2

## 設置と接続

この章では、本製品の設置方法と機器の接続について説明しま す。

## 2.1 設置方法の確認

本製品は次の方法による設置ができます。

- 水平方向の設置
- マグネットによるスチール製の壁面への設置

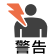

 ・弊社指定品以外の設置金具を使用した設置を行わないでください。また、本書に記載されて いない方法による設置を行わないでください。不適切な方法による設置は、正常な放熱がで きなくなり、火災、故障の原因となります。

・水平方向以外に設置した場合、「取り付け可能な方向」であっても、水平方向に設置した場合に比べほこりがたまりやすくなる可能性があります。定期的に製品の状態を確認し、異常がある場合には直ちに使用を止め、弊社サポートセンターにご連絡ください。

## 設置するときの注意

本製品の設置や保守を始める前に、必ず4ページの「安全のために」をよくお読みください。 設置については、次の点にご注意ください。

- 電源ケーブルや各メディアのケーブルに無理な力が加わるような設置はさけてください。
- テレビ、ラジオ、無線機などのそばに設置しないでください。
- 傾いた場所や、不安定な場所に設置しないでください。
- 底部を上にして設置しないでください。
- 充分な換気ができるように、本製品の通気口をふさがないように設置してください。
- 本体の上にものを置かないでください。
- 直射日光のあたる場所、多湿な場所、ほこりの多い場所に設置しないでください。
- 本製品は屋外ではご使用になれません。
- コネクターの端子には触らないでください。(静電気を帯びた手(体)でコネクターの端子に触れると静電気の放電により故障の原因となります。)

## 2.2 マグネットによる取り付け

本製品は、背面のマグネットを使用することで、スチール製の壁面に取り付けることが できます。

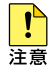

- ・取り付けの際は機器およびケーブルの重みにより機器が落下しないように確実に取り付け、 設置してください。ケガ、故障の原因になることがあります。
- ・機器をマグネットで高所に取り付けないでください。落下によるケガ、機器破損の恐れがあ ります。
- ・振動、衝撃の多い場所や不安定な場所に設置しないでください。落下によるケガ、故障の原 因となることがあります。
- ・OA デスク等にマグネットで機器を取り付けたまま、 機器をずらさないでください。被着面の塗装などに傷がつく恐れがあります。
- ・マグネットにフロッピーディスクや磁気カードなどを近づけないでください。磁気の影響に より記録内容が消去される恐れがあります。
- ・機器をマグネットでパソコンおよびディスプレイなどの電子機器には取り付けないでください。

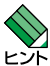

- ・設置面の状態によってはマグネットの充分な強度を得られないことがあります。
- ・マグネットの設置面によっては、内部の部品が磁束の影響を受けることで通信に不具合が起こる可能性があります。その際は、マグネット設置面を変更するなどの対応を行ってください。

## 設置方向

本製品は必ず下図の〇の方向に設置してください。

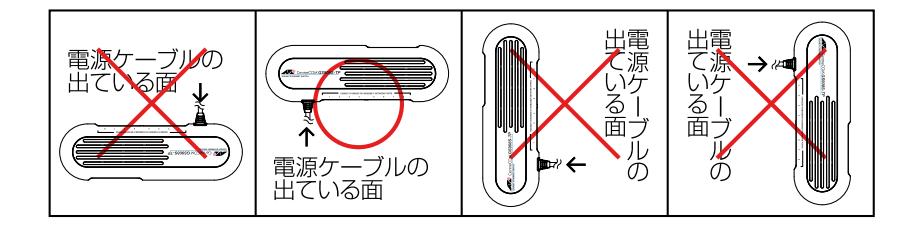

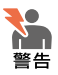

必ず○の方向に設置してください。それ以外の方向に設置すると、正常な放熱ができなくな り、火災、故障の原因となります。

## 2.3 ネットワーク機器の接続

本製品にコンピューターや他のネットワーク機器を接続します。

## ケーブル

UTPケーブルのカテゴリー

10BASE-Tの場合はカテゴリー3以上、100BASE-TXの場合はカテゴリー5以上、 1000BASE-Tの場合はエンハンスド・カテゴリー5以上のUTPケーブルを使用し ます。

### UTPケーブルのタイプ

通信モードがオートネゴシエーションかつMDI/MDI-X自動切替が有効な場合、接 続先のポートの種類(MDI/MDI-X)にかかわらず、ストレート/クロスのどちらの ケーブルタイプでも使用できます。

通信速度を10Mbps/100Mbpsに固定設定した場合、MDIまたはMDI-Xのどちらかに設定する必要があります。接続先のポートがMDIの場合は本製品のポートを MDI-Xに、接続先のポートがMDI-Xの場合は本製品のポートをMDIに設定すれば、 ストレートタイプでケーブル接続ができます。

Force MDI 切替スイッチが「FORCE」(上)側の場合、Web 設定画面で MDI/
 MDI-X の設定を行うことはできません。1~7番ポートが MDI-X、8番ポートが MDI で固定されます。

### UTPケーブルの長さ

24

本製品とネットワーク機器を接続するケーブルの長さは100m以内にしてください。

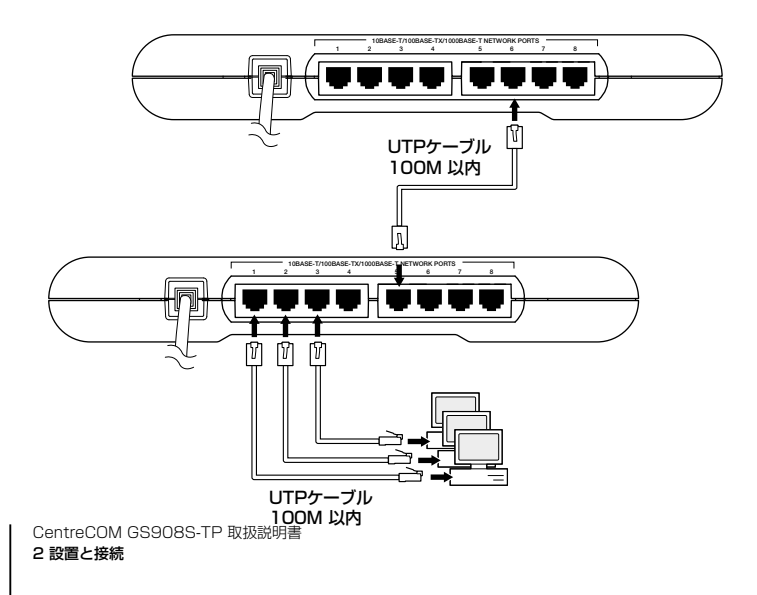

## 2.4 電源ケーブルの接続

本製品は、電源ケーブルを電源コンセントに接続することで電源が入ります。

!

本製品には電源スイッチがありません。電源ケーブルを電源コンセントに接続した時点で、電 源が入りますのでご注意ください。

- 1 電源ケーブルの電源プラグを電源コンセントに接続します。
- 2 電源が入ると、本体上面のPWR LED(緑)が点灯します。
- 3 電源を切る場合は、電源プラグを電源コンセントから抜きます。

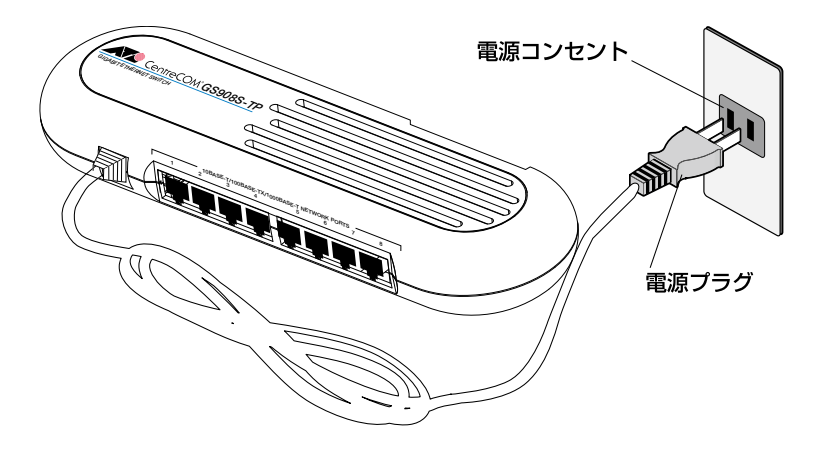

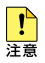

電源をオフにしてから再度オンにする場合は、しばらく間をあけてください。

# 3

## 設定の手順

この章では、本製品の設定および接続するための手順について 説明します。

## 3.1 操作の流れ

本製品の接続から設定までの流れは次のとおりです。

### STEP 1 ネットワーク機器を接続する

本製品と設定用コンピューターをUTPケーブルで接続します。

◎ 24ページ「ネットワーク機器の接続」

## STEP 2 設定用のコンピューターを設定する

設定用のコンピューターを本製品のインタフェース仕様にあわせて設定します。

Ť

T

Ť

Ť

29ページ「設定用のコンピューターの設定」

## STEP 3 ログインする

「ユーザー名」と「パスワード」を入力してログインします。 初期ユーザー名は「manager」、初期パスワードは「friend」です。 ユーザー名およびパスワードは大文字・小文字を区別して入力します。

## [23ページ[ログインする]

## STEP 4 設定を始める

本製品の設定を行います。

[፪] 39ページ「システムの設定」

## STEP 5 ログアウトする

本製品への設定が終了したらログアウトします。

## 🎉 35ページ「ログアウト」

## 3.2 設定の準備

## 設定用コンピューターの設定

## 設定環境

本製品の設定はWeb ブラウザーから行います。下記のOS、Web ブラウザーがインスト ールされたコンピューターを用意してください。

- ・Windows XPまたはWindows Vista
- ・Microsoft Internet Explorer Version 6 または7
- ・JavaScript を使用
- 本製品ご購入時の IP アドレスは次のとおりです。
  - ·192.168.1.1

### 設定用コンピューターのIPアドレスを変更

設定用コンピューターのIP アドレスを、本製品のIP アドレスの設定に合わせて変更します。ここでは、Windows XP、Internet Explorer 7 を使用する場合を例として説明します。

 「スタート」→「設定」→「コントロールパネル」の「ネットワーク接続」アイコンをダ ブルクリックしてください。

| ▶ コントロール パネル             |                               |                        |                      |                   |                  |                      |          |
|--------------------------|-------------------------------|------------------------|----------------------|-------------------|------------------|----------------------|----------|
| ファイル(E) 編集(E) 表示(V) お気に入 | り(白) ツール(ゴ                    | ヘルプ(円)                 |                      |                   |                  |                      | <b>1</b> |
| 🔇 Eð - 🕑 - 🏂 🔎 🗱 🖈       | 🔁 7±ルダ                        |                        |                      |                   |                  |                      |          |
| アドレス(D) 🔂 コントロール パネル     |                               |                        |                      |                   |                  | × E                  | 移動       |
| אין א-מאכב 🚯             | SoundMAX                      | Symantec<br>LiveUpdate | Windows ファイ<br>アウォール | インターネット オ<br>プション | キーボード            | ゲームコントロ              | ^        |
| ▶ カテゴリの表示に切り替える          | Ø,                            | <b>S</b>               | 3                    | ۲                 | 1                |                      | 193      |
|                          | サウンドとオーデ<br>- ィオ デバイス         | システム                   | スキャナとカメラ             | セキュリティセンター        | タスク              | タンクバーとに、タートリメニュー     |          |
| 関連項目                     | 1                             |                        | <b>S</b>             | 37                | 2                |                      | -111     |
| ● ヘルラとサポート               | シュニ<br>ネットワーク セッ<br>トアップ ウィザー | ネットワーク接<br>続           | ハードウェアの<br>追加        | フォルダ オプショ<br>ン    | フォント             | プリンタと FAX            |          |
|                          | 6                             | 3                      | <b>i</b>             | <u>8</u> 2        | Ġ,               |                      |          |
|                          | プログラムの追<br>加と削除               | マウス                    | メール                  | ユーザー アカウ<br>ント    | ユーザー補助の<br>オブション | ワイヤレス ネッ<br>ドワーク セット | ~        |
| 38 個のオブジェクト              |                               |                        |                      |                   |                  |                      |          |

2 「ローカルエリア接続」アイコンを右クリックし、「プロパティ」をクリックしてください。

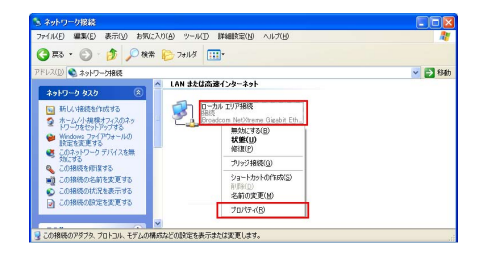

**3** 「インターネットプロトコル (TCP/IP)」をクリックし、「プロパティ」をクリックしてください。

| 援続方法:          |                      |                            |                 | 構成(の)             |
|----------------|----------------------|----------------------------|-----------------|-------------------|
|                |                      |                            |                 | 1毎/04(⊆)…         |
| CONTRACTION    | 日 を12用しま<br>キ ネットワーク | にタい <u>い</u> に<br>D田ファイルンづ | 小方共有            |                   |
| □ □ □ QoS / ?! | ットスケジュ               | -5                         | JJJANH          |                   |
| ☑ %= インター      | ミット プロトコノ            | I↓ (TCP/IP)                |                 |                   |
| <              |                      |                            |                 | >                 |
| インストール(        | )                    | アンインストーノ                   | KU)             | プロパティ( <u>R</u> ) |
| 脱明             |                      |                            |                 |                   |
|                |                      |                            |                 |                   |
|                |                      |                            |                 |                   |
| ☑ 接続時(こ通知)     | 領域にインジ               | ケータを表示                     | \$3( <u>₩</u> ) |                   |

4 「IP アドレス」と「サブネットマスク」に値を入力し、「OK」ボタンをクリックしてく ださい。「IP アドレス」には「192.168.1.xxx」(xxx は、1を除く2 から254 まで の値)を、「サブネットマスク」には「255.255.255.0」を設定します。

変更前のIP アドレスは、メモをとるなどして記録し、本製品の設定後に、もとの 値に戻せるようにしてください。アドレスを設定します。

| ンターネット プロトコル (TCP/IP)のブ                                  | መየምና 🔹 💽                                         |
|----------------------------------------------------------|--------------------------------------------------|
| 全般                                                       |                                                  |
| ネットワークでこの機能がサポートされている<br>きます。サポートされていない場合は、ネット<br>てください。 | 場合は、IP 設定を自動的に取得することがで<br>ワーク管理者に適切な IP 設定を問い合わせ |
| ○ IP アドレスを自動的に取得する(0)                                    |                                                  |
| <ul> <li>③ 次の IP アドレスを使う(S):</li> </ul>                  |                                                  |
| IP アドレス(D:                                               | 192 . 168 . 1 . 30                               |
| サブネット マスク(山):                                            | 265 . 255 . 265 . 0                              |
| デフォルト ゲートウェイ( <u>D</u> ):                                |                                                  |
| ○ DNS サーバーのアドレスを自動的にJ                                    | 取得する(目)                                          |
| ○ 次の DNS サーバーのアドレスを使う(                                   | E):                                              |
| 優先 DNS サーバー(P):                                          | A. 10 A.                                         |
| 代替 DNS サーバー(A):                                          |                                                  |
|                                                          | [詳細設定(⊻)                                         |

**5** 「ローカルエリア接続のプロパティ」ウィンドウに戻ります。「OK」をクリックし、 ウィンドウを閉じてください。

### Java Scriptを有効にする

設定用コンピューターでJava Scriptを無効に設定している場合、Java Scriptを有効に する必要があります。以下に本製品へのアクセスに対してのみ、JavaScriptを有効にす る手順を説明します。ここでは、Windows XP、Internet Explorer 7 を使用する場合を 例として説明します。

1 「スタート」→「設定」→「コントロールパネル」の「インターネットオプション」アイ コンをクリックしてください。

| ▶ コントロール パネル                 |                                 |                               |                                  |                           |                   |                                                                                                    |          |
|------------------------------|---------------------------------|-------------------------------|----------------------------------|---------------------------|-------------------|----------------------------------------------------------------------------------------------------|----------|
| ファイル(E) 編集(E) 表示(V) お気に入     | り(A) ツール(I)                     | ヘルプ(円)                        |                                  |                           |                   |                                                                                                    | <b>.</b> |
| ③ 戻る - ⑤ - 🏂 🔎 検索            | 🏷 7สมรี [                       |                               |                                  |                           |                   |                                                                                                    |          |
| アドレス(D) 🔂 コントロール パネル         |                                 |                               |                                  |                           |                   | Image: A start and a start and a start a start a st | 移動       |
|                              | Adobe<br>Version Cu             | IBM Java<br>Plug-in 1.4.1     | Intel(R)<br>Extrem               | <u>نے</u><br>Java Plue-in | Portable<br>Media | QuickTime                                                                                                    | •        |
| <b>順速項目</b>                  | 5oundMAX                        | (m)<br>Symantec<br>LiveUpdate | <b>じ</b><br>Windows ファイ<br>アウォール | インターネット オ<br>プジョン         | ۲-#-۴             | <b>ア</b><br>ゲーム コントロ                                                                                                    |          |
| <ul> <li>ヘルラとサポート</li> </ul> | <b>の</b><br>サウンドとオーデ<br>ィオ デバイス | <b>ग्रि</b><br>७२न्४          | <b>3</b><br>2**752755            | セキュリティ センター               | 200 B             | 家スクバーと 仄<br>タート メニュー                                                                                                    | ×        |
|                              |                                 |                               |                                  |                           |                   |                                                                                                    |          |

|    | ネットオン         | ション                                         |                                                         |                                                                         | ?                           |
|----|---------------|---------------------------------------------|---------------------------------------------------------|-------------------------------------------------------------------------|-----------------------------|
| 全般 | セキュリテ         | ィープライバシー                                    | コンテンツ 接続                                                | プログラム 詳細設定                                                              |                             |
|    |               |                                             |                                                         |                                                                         |                             |
| セキ | コリティ設定        | を表示または変                                     | 更するゾーンを選択し                                              | てください。                                                                  |                             |
|    |               |                                             |                                                         |                                                                         | ^                           |
| 1  | ンターネット        | ローカル イント                                    | 信頼済みサイト制                                                | 限付きサイト                                                                  |                             |
|    | /=#           | ラネット                                        |                                                         |                                                                         | ~                           |
|    | 1875<br>/ この) | いまの 91 F<br>バーンには、コンヒ                       | ュータやファイルに損害                                             | きを与え サイト(5)                                                             |                             |
| V  | ないと           | 信頼している、                                     | Veb サイトが含まれて                                            | います。                                                                    |                             |
|    |               |                                             |                                                         |                                                                         |                             |
| 20 | のゾーンのセ        | キュリティのレベル                                   | N(T)                                                    |                                                                         |                             |
|    |               |                                             |                                                         |                                                                         |                             |
|    |               | カスタム                                        |                                                         |                                                                         |                             |
|    | 4             | <b>カスタム</b><br>カスタム設定                       |                                                         |                                                                         |                             |
|    | 3             | <b>カスタム</b><br>カスタム設定<br>- 設定を変更<br>- 推奨設定を | するには、 [レベルのカ<br>使用するには、 [既定                             | スタマイズ] ボタンをクリックし<br>のレベル] ボタンをクリックしま                                    | ます<br>tす                    |
|    | 3             | <b>カスタム</b><br>カスタム設定<br>- 設定を変更<br>- 推奨設定を | するには、[レベルのカ<br>使用するには、「既定                               | スタマイズ] ボタンをクリックし<br>のレベル] ボタンをクリックしま                                    | ます<br>tす                    |
|    |               | <b>カスタム</b><br>カスタム設定<br>- 設定を変更<br>- 推奨設定を | するには、「レベルのカ<br>使用するには、「既定                               | スタマイズ] ボタンをクリックし<br>のレベルロ ボタンをクリックしま                                    | ਡੇਰ<br>ਤੋ                   |
|    |               | <b>カスタム</b><br>カスタム設定<br>- 設定を変更<br>- 推奨設定を | するには、「レベルのカ<br>使用するには、「既定<br>レベルのカスタマイ                  | スタマイズ】ボタンをクリックし<br>のレベル」ボタンをクリックしま<br>ズ(C)…                             | (D)                         |
|    | -             | <b>カスタム</b><br>カスタム設定<br>- 設定を変更<br>- 推奨設定を | するには、「レベルのカ<br>使用するには、「既定<br>レベルのカスタマイ                  | スタマイズ〕ボタンをグリックし<br>のレベルゴボタンをグリックしま<br>ズ(©)… 既定のレベル                      | at<br>at<br>(D)<br>(D)      |
|    |               | <b>カスタム</b><br>カスタム設定<br>- 設定を変更<br>- 推奨設定を | するには、[レベンルのカ<br>使用するには、【既定<br>レベンルのカスタマイ<br>すべてのゾー:     | スタマイズ】ボタンをクリックし<br>のレベル】ボタンをクリックしま<br>ズ(©)… ) (現定のレベル<br>/を既定のレベルにリセットす | हे न<br>:न<br>(D)<br>'ठि(R) |
|    |               | <b>カスタム</b><br>カスタム設定<br>- 設定を変更<br>- 推奨設定を | するには、[レベンルのカ<br>使用するには、(既定<br><br>しべいルのカスタマイ<br>すべてのゾー: | スタマイズ1 ボタンをクリックし<br>のレベルボ ボタンをクリックしま<br>ズ(① 既定のレベル<br>/を既定のレベルにJセットす    | ます<br>:す<br>(D)<br>:る(R)    |

## 3.2 設定の準備

3 「http://192.168.1.1/」を入力し、「このゾーンのサイトにはすべてサーバーの確認 (https:)を必要とする」のチェックを外してから、「追加」ボタンをクリックしてください。 「Web サイト」欄に「http://192.168.1.1」が表示されたら、「OK」ボタンをクリックして ください。「信頼済みサイト」ダイアログボックスが閉じます。

| 信頼済みサイト                                 | Σ                                    |
|-----------------------------------------|--------------------------------------|
| このゾーンの Web サイトの追加と<br>べてに、ゾーンのセキュリティ設定が | 消川除ができます。このゾーンの Web サイトす<br>が適用されます。 |
| この Web サイトをゾーン(に追加する( <u>D</u> ):       |                                      |
| http://192.168.1.1/                     | 追加( <u>A</u> )                       |
| Web サイト( <u>W</u> ):                    |                                      |
|                                         | <b>削除(B)</b>                         |
|                                         |                                      |
|                                         |                                      |
| このゾーンのサイトにはすべてサーバーの6                    | 雇認 (https:) を必要とする( <u>S</u> )       |
|                                         |                                      |
|                                         | 開じる(0)                               |

4 「インターネットオプション」ダイアログボックスの「このゾーンのセキュリティレベル」が「カスタム」になっている場合は、「レベルのカスタマイズ」ボタンをクリックして、「アクティブスクリプト」が「有効にする」になっていることを確認してください。

| セキュリティ設定         | - 信頼されたゾ                                     | - <i>y</i>      |     |                |
|------------------|----------------------------------------------|-----------------|-----|----------------|
| 設定               |                                              |                 |     |                |
| 00               | 安全性 - 高<br>安全性 - 中<br>安全性 - 低                |                 |     |                |
| 割 スクリプト<br>客 Jav | 、<br>a アプレットのスクリン<br>ダイアログを表示す:              | <b>1</b> ト<br>る |     |                |
| 0<br>برم الآ     | 無り加こ 9 ©<br>有効にする<br>ティブ スクリプト<br>ダイアログを表示す: | 5               |     |                |
|                  | 無効にする<br>有効にする<br>リプトでのステータス<br>無効にする        | バーの更新を許す        | 142 |                |
| <                |                                              |                 |     | >              |
| *Internet Exp    | olorer の再開後に                                 | 自効になります。        |     |                |
| カスタム設定の          | ノセット                                         |                 |     |                |
| リセット先(民):        | 中 (既定)                                       |                 | ~   | <u>リセット(E)</u> |
|                  |                                              |                 | OK  | ++>セル          |

- **5** 「インターネットオプション」ダイアログボックスの「OK」ボタンをクリックしてく ださい。「インターネットオプション」ダイアログボックスが閉じます。
- **6** Internet Explorer を再起動してください。本製品に対してアクセスするときのみ、 JavaScript が有効になります。

## 3.3 設定の開始(ログイン)

## ログインする

本製品の起動およびWebブラウザーヘログインする手順は、次のとおりです。

- 本製品の電源を入れます。
   システムが起動し、PWR LED(緑)が点灯します。
- 2 WEB GUI 切替スイッチを「ON」(下) 側に設定します。
- 3 Web ブラウザーのアドレス欄に本製品のIP「192.168.1.1」を入力し、「Enter」キーを押します。
- 4 ログイン画面が表示されます。 「ユーザー名」に「manager」、「パスワード」に「friend」と入力して、「Apply」ボタンをクリックします。入力する文字列は大文字と小文字の区別をしてください。入力したパスワードは「●」で表示されます。

| 😋 🕢 👻 🙋 http://                                                                 | 192.168.1.1/           |              | 🖌 🍫 🗙 Google                          | 2                           |
|---------------------------------------------------------------------------------|------------------------|--------------|---------------------------------------|-----------------------------|
| 🙀 🏘 🟠 • 🕲 "                                                                     | -ル( <u>0</u> ) ▼       |              |                                       |                             |
| 🗚 🖉 Allie                                                                       | d Telesis              | GS9          | 08S-TP - 8 Port Gigabit Ethern        | et Switch                   |
| Configuration                                                                   | Biogoo o               | tor uporname | Copyright © 2008 Allied Telesis Holdi | ngs K.K. All Rights Reserve |
| System<br>Ports<br>VLANs<br>Mirroring<br>Storm Protection                       | Username:<br>Password: | manager      |                                       |                             |
| Loop Guard<br>Maintenance<br>Warm Restart<br>Factory Default<br>Software Unload | Apply                  |              |                                       |                             |
| Configuration File                                                              |                        |              |                                       |                             |

**5** ログインに成功するとWeb設定画面が表示されます。Web設定画面で本製品のサポートする機能の設定や参照を行います。

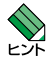

ログインセッションのタイムアウト時間は初期設定で 300 秒に設定されているため、ログ イン後、キー入力がない状態が 300 秒(5 分)継続すると自動的にログアウトします。タ イムアウト時間は、「System Configuration」の「Console Timeout(sec)」で変更でき ます。

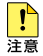

本製品は、1 ユーザー(1IP)のみ WEB GUI ヘアクセスできます。同時に複数のユーザーが ログインすることはできません。

## Web 設定画面の構成

Web設定画面は、コンテンツフレームとメインフレームに分かれています。また、メイ ンフレーム上で機能の選択が可能な場合には、プルダウンメニューから選択するか、チ ェックボックスにチェックを付けます。

|                                  |                                                                                                    |                                                                                                    | 10-1                                                                                                    |
|----------------------------------|----------------------------------------------------------------------------------------------------|----------------------------------------------------------------------------------------------------|----------------------------------------------------------------------------------------------------|
| 168.1.17                         |                                                                                                    | Google                                                                                                    | - (م)                                                                                                    |
| ).                               |                                                                                                    |                                                                                                    |                                                                                                    |
| Telesis es                       | \$908S                                                                                                    | -TP - 8 Port Gigabit Ethe                                                                                                    | ernet Switch                                                                                                    |
|                                  |                                                                                                    |                                                                                                    |                                                                                                    |
|                                  |                                                                                                    | Copyright @ 2008 Allred Telesis H                                                                                                    | oldings K.K. All Rights Reserved                                                                                                    |
| System Configuration             |                                                                                                    |                                                                                                    |                                                                                                    |
| MAC Address                      | 00-00                                                                                                    | -44-27-2d-6f                                                                                                    |                                                                                                    |
| S/W Version                      | GS90                                                                                                    | 8S-TP 1.0.0                                                                                                    |                                                                                                    |
| System Name                      | GS90                                                                                                    | I8S-TP                                                                                                    |                                                                                                    |
| User Name                        | mana                                                                                                    | iger                                                                                                    |                                                                                                    |
| Password                         |                                                                                                    | ••                                                                                                    |                                                                                                    |
| Password (confirmation)          | ••••                                                                                                    | ••                                                                                                    |                                                                                                    |
| Console Timeout (sec)            | 300                                                                                                    |                                                                                                    |                                                                                                    |
|                                  | _/                                                                                                    |                                                                                                    |                                                                                                    |
| IP Address                       |                                                                                                    | 192.168.1.1                                                                                                    |                                                                                                    |
| Subnet Mask                      |                                                                                                    | 255.255.255.0                                                                                                    |                                                                                                    |
| Gateway                          |                                                                                                    | 0.0.0.0                                                                                                    |                                                                                                    |
| ICMP Reply Enabled               |                                                                                                    |                                                                                                    |                                                                                                    |
| WEB Configuration Switch Enabled |                                                                                                    | Switch status: ON                                                                                                    |                                                                                                    |
| 00000 T 15 000                   |                                                                                                    |                                                                                                    |                                                                                                    |
| EAD Pass Through Enabled         |                                                                                                    |                                                                                                    |                                                                                                    |
| Era rass mough Enabled           |                                                                                                    |                                                                                                    |                                                                                                    |
| MDI Configuration Switch Ena     | abled                                                                                                    | Switch status: Force                                                                                                    |                                                                                                    |
|                                  |                                                                                                    |                                                                                                    |                                                                                                    |
| Apply Refresh                    |                                                                                                    |                                                                                                    |                                                                                                    |
|                                  | System Configuration     MAC Address     System Name     User Name     User Name     Password (confirmation)     Console Timeout (sec)     IP Address     Subnet Mask     Gateway     ICMP Reply Enabled     WEB Configuration Switch En     BPDU Pass Through Enabled     MDI Configuration Switch En     ICAP Pass     Through Enabled | 9 -<br>System Configuration MAC Address Subversion System Name SSW Version SSS Version Ssystem Name SSW Version Password Password Password Console Timeout (sec) 300 IP Address Subnet Mask Gateway CMP Reply Enabled BPDU Pass Through Enabled EAP Pass Through Enabled EAP Pass Through Enabled ADDI Configuration Switch Enabled ADDI Configuration Switch Enabled ADDI Configuration Switch Enabled ADDI Configuration Switch Enabled | Corpuign 2 2008 Allied Televient      Corpuign 2 2008 Allied Televient      Corpuign 2 2008 Allied Televient      System Configuration      MAC Address     00.0044-27.264 6f      SWV Version     GSS9085.TP      User Name     GSS9085.TP      User Name     GSS9085.TP      User Name     Console Timeout (sec)     300      IP Address     122 168.1      Subnet Mask     255 255 255 0      Gateway     0.0.0      CMP Raphy Enabled     Well Configuration Switch Enabled     Switch status: Force      Apply     Refeat |

### コンテンツフレーム

本製品の設定メニューです。

設定メニューは、用途別に「Configuration」と「Maintenance」メニューに分けられています。クリックするとメインフレームに設定情報などが表示されます。

### メインフレーム

各機能の設定の変更や参照を行う画面です。 コンテンツフレームのメニューをクリックすると表示されます。

## 3.4 設定の反映、保存、終了(ログアウト)

## 設定の反映と保存

ページに「Apply」ボタンが表示されている場合、ページを移動する前に、必ず「Apply」 ボタンをクリックしてください。「Apply」ボタンをクリックすると、現在の設定画面に おける設定内容が直ちに反映し保存されます。

## ログアウト

Web設定画面からログアウトするには、コンテンツフレームから「Logout」をクリック してください。ログアウトに成功すると、ログイン画面が表示されます。

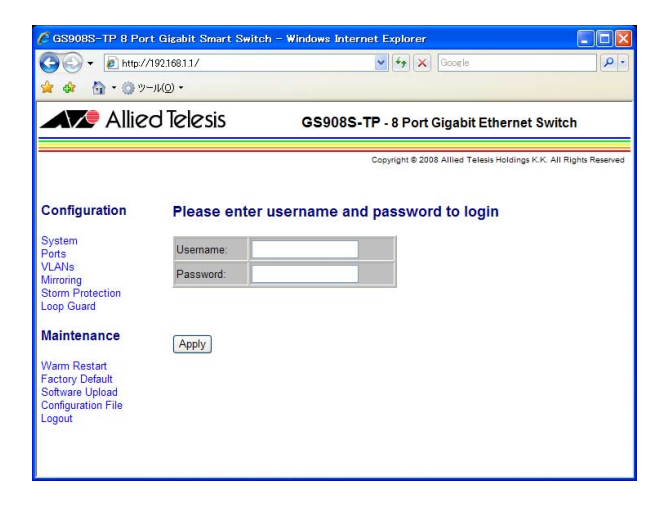
# 4

# 設定と操作

この章では、本製品を運用・管理するための操作方法について説 明しています。

# 4.1 概要

## Configuration, Maintenance $\times = = =$

本章では、本製品を運用管理するための操作として、コンテンツフレームの 「Configuration」メニューおよび「Maintenance」メニューの説明をします。

## Configuration メニュー

- 4.2 システムの設定 Svstem
- 4.3 ポートの設定

Ports

- 4.4 バーチャルLANの設定 VLANs
- 4.5 ポートミラーリングの設定 Mirroring
- 4.6 パケットストームプロテクションの設定

Storm Protection

4.7 ループガードの設定

Loop Guard

#### Maintenance X=--

- **4.8 再起動** Warm Restart
- 4.9 工場出荷時に設定を戻す Factory Default
- 4.10 ファームウェアのアップデート Software Upload
- **4.11 設定ファイルのアップロード・ダウンロード** Configuration File

# 4.2 システムの設定

本製品にログインすると「System Configuration」画面が表示されます。この画面で本 製品の設定状態が確認、設定ができます。

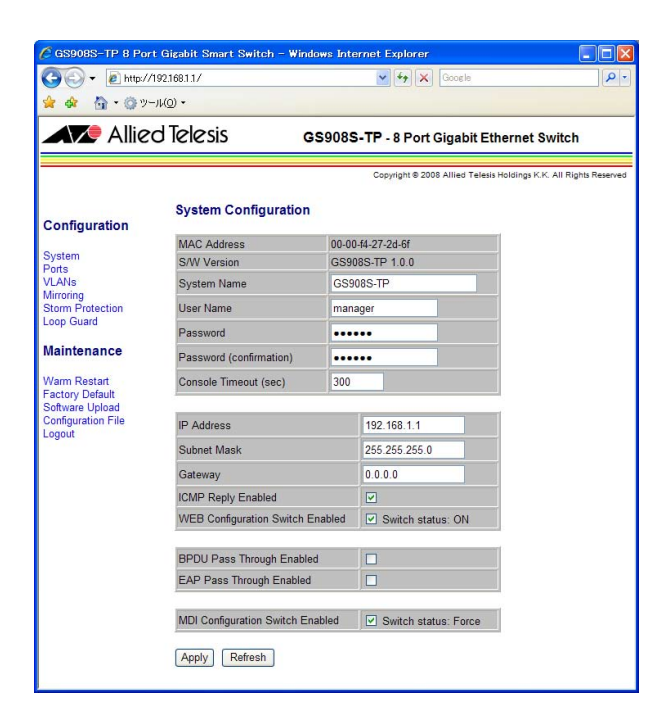

## 4.2 システムの設定

## パラメーター

| MAC Address                         | 本製品のMACアドレスです(表示のみ)。                                  |
|-------------------------------------|-------------------------------------------------------|
| S/W Version                         | 本製品のファームウェアバージョンです(表示のみ)。                             |
| System Name                         | 本製品のシステム名です。<br>初期システム名は「GS908S-TP」です。                |
| User Name                           | 新しく設定するユーザー名です。<br>初期ユーザー名は「manager」です。               |
| Password                            | 新しく設定するパスワードを入力します。<br>初期パスワードは「friend」です。            |
| Password (confirmation)             | 新しく設定したパスワードを再入力します。                                  |
| Console Timeout (sec)               | WEB GUIのタイムアウト時間です。<br>デフォルトは「300」です。                 |
| IP Address                          | 設定されているIPアドレスです。<br>デフォルトは「192.168.1.1」です。            |
| Subnet Mask                         | 設定されているネットワークのサブネットマスクです。<br>デフォルトは「255.255.255.0」です。 |
| Gateway                             | 設定されているネットワークのゲートウェイアドレスです。<br>デフォルトは「0.0.0.0」です。     |
| ICMP Reply Enabled                  | 本体宛ICMP通信への応答の設定状態です。<br>デフォルトは「Enable」です。            |
| WEB Configuration Switch<br>Enabled | WEB GUIディップスイッチの有効/無効の設定状態です。<br>デフォルトは「Enable」です。    |
| BPDU Pass Through Enabled           | BPDU透過機能の設定状態です。<br>デフォルトは「Disable」です。                |
| EAP Pass Through Enabled            | EAP 透過機能の設定状態です。<br>デフォルトは [Disable] です。              |
| MDI Configuration Switch Enabled    | MDIディップスイッチの有効/無効の設定状態です。<br>デフォルトは「Enable」です。        |

#### \_\_\_\_\_ スイッチ情報の確認

本製品のMACアドレスとファームウェアバージョンの確認が行えます。

| MAC Address | 00-00-f4-27-2d-6f |  |  |  |  |  |  |
|-------------|-------------------|--|--|--|--|--|--|
| S/W Version | GS908S-TP 1.0.0   |  |  |  |  |  |  |

#### 手順

- 1 コンテンツフレームから「System」をクリックします。
- **2** メインフレームに「System Configuration」画面が表示されます。

## システム名の設定

システム名を設定します。初期システム名は「GS908S-TP」です。システム名は半角英 数字で16文字まで入力できます。

System Name

GS908S-TP

#### 手順

- 1 コンテンツフレームから「System」をクリックします。
- **2** メインフレームに「System Configuration」画面が表示されます。
- 3 「System Name」テキストボックスにユーザー名を入力します。
- 4 「Apply」ボタンをクリックします。

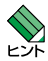

システム名は 16 文字以内の半角英数字で入力し、必ず設定する必要があります。大文字・小 文字は区別されます。スペース、ダブルクォート「"」、クエスチョン「?」は入力できません。

## ユーザー名の設定

ログインユーザー名を設定します。セキュリティー確保のために初期ユーザー名を変更 することをお勧めします。初期ユーザー名は「manager」です。パスワードは半角英数字 で16文字まで入力できます。

User Name manager

#### 手順

- 1 コンテンツフレームから「System」をクリックします。
- **2** メインフレームに「System Configuration」画面が表示されます。
- 3 「User Name」テキストボックスにユーザー名を入力します。
- 4 「Apply」ボタンをクリックします。

ここで変更したユーザー名は忘れないようにしてください。ユーザー名を忘れると、本製品に
 注意 アクセスできなくなります。

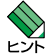

ユーザー名は16文字以内の半角英数字で入力し、必ず設定する必要があります。大文字・小 文字は区別されます。スペース、ダブルクォート「"」、クエスチョン「?」は入力できません。

## パスワードの設定

ログインパスワードを設定します。セキュリティー確保のために初期パスワードを変更 することをお勧めします。初期パスワードは「friend」です。パスワードは半角英数字で 16文字まで入力できます。

| Password                | ••••• |
|-------------------------|-------|
| Password (confirmation) | ••••• |

#### 手順

- 1 コンテンツフレームから「System」をクリックします。
- **2** メインフレームに「System Configuration」 画面が表示されます。
- 3 「Password」テキストボックスにパスワードを入力します。
- 4 「Password (confirmation)」テキストボックスに手順3で入力したパスワードと同じものを入力します。
- 5 「Apply」ボタンをクリックします。

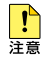

ここで変更したパスワードは忘れないようにしてください。パスワードを忘れると、本製品に アクセスできなくなります。

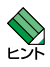

パスワードは16文字以内の半角英数字で入力し、必ず設定する必要があります。大文字・小 文字は区別します。スペース、ダブルクォート「"」、クエスチョン「?」は入力できません。 また、入力したパスワードは「●」で表示されます。

## タイムアウト時間の設定

ログインセッションのタイムアウト時間を設定します。デフォルトは300秒(5分)です。 設定時間は「10秒~14400秒」の間で設定できます。「0」を設定するとタイムアウトしません。

|--|--|

- 1 コンテンツフレームから「System」をクリックします。
- **2** メインフレームに「System Configuration」画面が表示されます。
- 3 「Console Timuout (sec)」テキストボックスにタイムアウト時間を入力します。
- 4 「Apply」ボタンをクリックします。

## IP ホストの設定

本製品はご購入時の状態で、レイヤー2スイッチとして機能するように設定されていま す。単なるスイッチとして使う場合、設置・配線後電源を入れるだけで設定は特に必要あ りません。

以下に、本製品のIPアドレスを変更するための基本設定について説明します。

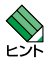

本製品はデフォルトで IP アドレスが 192.168.1.1 に設定されています。本製品を複数台使 用する場合や、すでに IP アドレス 192.168.1.1 を使用しているネットワークの場合は、本 製品を使用する前に IP アドレスの設定変更が必要です。

| IP Address  | 192.168.1.1   |
|-------------|---------------|
| Subnet Mask | 255.255.255.0 |
| Gateway     | 0.0.0.0       |

パラメーターの意味と設定の手順は、次のとおりです。

## パラメーター

| IP Address      | 設定するIPアドレスを入力します。<br>半角数字で入力します。形式およびデフォルト設定は次のとおりです。<br>形式 : XXX.XXX.XXX.XXX<br>デフォルト : 192.168.1.1            |
|-----------------|----------------------------------------------------------------------------------------------------|
| Subnet Mask     | 設定するネットワークのサブネットマスクを入力します。<br>半角数字で入力します。形式およびデフォルト設定は次のとおりです。<br>形式 : XXX.XXX.XXX.XXX<br>デフォルト : 255.255.255.0 |
| Default Gateway | 設定するネットワークのゲートウェイアドレスを入力します。<br>半角数字で入力します。形式およびデフォルト値は次のとおりです。<br>形式 : XXX.XXX.XXX.XXX<br>デフォルト : 0.0.0.0      |

## 4.2 システムの設定

#### 手順

- 1 コンテンツフレームから「System」をクリックします。
- **2** メインフレームに「System Configuration」画面が表示されます。
- 3 「IP アドレス」、「Subnet Mask」、「Gateway」をテキストボックスに入力します。
- **4** ポップアップウィンドウが表示されます。「OK」ボタンをクリックします。
- 5 「Apply」ボタンをクリックします。

変更はすぐに反映されます。変更したIPアドレスをWebブラウザーのアドレスパーに入力し、Webブラウザーの「更新」をクリックすると、ログイン画面が表示されます。

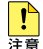

ここで変更した IP アドレスは忘れないようにしてください。IP アドレスを忘れると、本製品 にアクセスできなくなります。

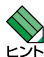

本製品のデフォルトでは、全ポートが VLAN 1 に所属しており、任意のポートから Web 設 定画面にログインできます。

```
▶ 54 ページ「バーチャル LAN の設定」
```

## ICMP メッセージの設定

ICMP メッセージへの応答を許可/拒否の設定を行います。

機器の疎通確認等の目的で、接続機器からPingコマンドにより送信されてくるICMP (Internet Control Message Protocol)エコーメッセージへの応答を許可/拒否できます。 デフォルトはICMPメッセージへの応答を許可します。

ICMP Reply Enabled

#### 手順

- 1 コンテンツフレームから「System」をクリックします。
- **2** メインフレームに「System Configuration」画面が表示されます。
- 3 ICMPメッセージへの応答を許可する場合、チェックボックスにチェックを付けます。ICMPメッセージへの応答を拒否する場合、チェックボックスのチェックを外します。
- 4 「Apply」ボタンをクリックします。

## BPDU 透過、EAP 透過機能の設定

BPDU 透過、EAP 透過機能の有効/無効を設定します。

スパニングツリーの経路設定のための制御情報であるBPDU (Bridge Protocol Data Unit) パケットおよびEAP (Extensible Authentication Protocol) パケットを受信した ときのフォワーディングについての設定を行います。

デフォルトはBPDU透過、EAP透過機能は無効です。

| BPDU Pass Through Enabled |  |
|---------------------------|--|
| EAP Pass Through Enabled  |  |

- 1 コンテンツフレームから「System」をクリックします。
- **2** メインフレームに「System Configuration」画面が表示されます。
- BPDU透過、EAP透過機能を有効にする場合、チェックボックスにチェックを付けます。BPDU透過、EAP透過機能を無効にする場合、チェックボックスのチェックを外します。
- **4** [Apply]ボタンをクリックします。

## WEB GUI 切替スイッチの設定

WEB GUI切替スイッチの有効/無効を設定します。 デフォルトは「有効」です。

WEB Configuration Switch Enabled Version Switch status: ON

#### 手順

- 1 コンテンツフレームから「System」をクリックします。
- **2** メインフレームに「System Configuration」画面が表示されます。
- 3 WEB GUI切替スイッチを有効にする場合、チェックボックスにチェックを付けます。WEB GUI切替スイッチを無効にする場合、チェックボックスのチェックを外します。
- 4 「Apply」ボタンをクリックします。

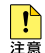

WEB GUI 切替スイッチを無効にすると、デフォルトではすべてのコンピューターから、Web 設定画面に接続できてしまうのでご注意ください。WEB GUI 切替スイッチを無効にする場合 は、VLAN を設定し適切に管理することをお勧めします。

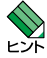

WEB GUI 切替スイッチを「無効」にした場合、本製品上面の WEB GUI 切替スイッチの ON/OFF にかかわらず、Web 設定画面へ接続できます。

## Force MDI 切替スイッチの設定

Force MDI切替スイッチの有効/無効を設定します。 デフォルトは「有効」です。

MDI Configuration Switch Enabled Switch status: Force

## 手順

- 1 コンテンツフレームから「System」をクリックします。
- **2** メインフレームに「System Configuration」画面が表示されます。
- S Force MDI切替スイッチを有効にする場合、チェックボックスにチェックを付けます。Force MDI切替スイッチを無効にする場合、チェックボックスのチェックを外します。
- 4 「Apply」ボタンをクリックします。

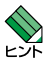

MDI 切替スイッチを「無効」にした場合、本体上面の Force MDI 切替スイッチの FORCE/ AUTO にかかわらず、MDI/MDI-X の設定変更ができます。

# 4.3 ポートの設定

本製品は、10BASE-T/100BASE-TX/1000BASE-Tポートを8ポート装備しています。

本製品のスイッチポートはご購入時の状態ですべて有効(Enabled)に設定されており、 互いに通信が可能な状態にあります。

## ポート設定メニュー

「Port Configuration」画面では、ポートの設定と現在のポート状態の確認ができます。

|                              | 192.168.1.1∕<br>-JL( <u>O</u> ) <del>+</del> |             | ~                  | Google                  |                                                                                                    |
|------------------------------|----------------------------------------------|-------------|--------------------|-------------------------|----------------------------------------------------------------------------------------------------|
|                              | d Telesi                                     | ç           | GS008S-TP          | 9 Port Cigabi           | t Ethernet Switch                                                                                              |
|                              | Clees                                        | 5           | 639003-11          | - o r ort olgabi        | t Ethernet Switch                                                                                              |
|                              |                                              |             | Co                 | pyright © 2008 Allied T | elesis Holdings K.K. All Rights Rese                                                                           |
|                              |                                              |             |                    |                         |                                                                                                    |
| onfiguration                 | Port Co                                      | onfiguratio | on                 |                         |                                                                                                    |
| ystem                        |                                              |             |                    |                         |                                                                                                    |
| orts                         | Port                                         | Link        | Mode               | Flow Control            | MDI/MDI-X                                                                                                    |
| lirroring                    | 1                                            | Down        | Auto Negotiation 💌 |                         | Force MDI-X 😪                                                                                                  |
| torm Protection<br>oop Guard | 2                                            | Down        | Auto Negotiation 💌 | <b>V</b>                | Force MDI-X ~                                                                                                  |
|                              | 3                                            | Down        | Auto Negotiation 💌 |                         | Force MDI-X                                                                                                    |
| laintenance                  | 4                                            | Down        | Auto Negotiation 💌 |                         | Force MDI-X ~                                                                                                  |
| /arm Restart                 | 5                                            | Down        | Auto Negotiation 👻 |                         | Force MDI-X ~                                                                                                  |
| oftware Upload               | 6                                            | 1000FDX     | Auto Negotiation 💌 |                         | Force MDI-X ~                                                                                                  |
| onfiguration File            | 7                                            | Down        | Auto Negotiation 💌 | <b>V</b>                | Force MDI-X 🛩                                                                                                  |
|                              | 8                                            | Down        | Auto Negotiation 🗸 |                         | Force MDI                                                                                                    |
|                              | 200 C                                        |             |                    |                         | the second second second second second second second second second second second second second second second s |

## ポートの設定

ポートの設定の変更や、通信状態の確認を行います。

| Port | Link | Mode               | Flow Control | MDI/MDI-X     |  |  |  |
|------|------|--------------------|--------------|---------------|--|--|--|
| 1    | Down | Auto Negotiation 💌 |              | Force MDI-X 🕑 |  |  |  |

各パラメーターの意味と設定の手順は、次のとおりです。

## パラメーター

| Port         | ポート番号です。                                                                                                    |
|--------------|----------------------------------------------------------------------------------------------------|
| Link         | ポートのリンク状態です。                                                                                                    |
| Mode         | ポートの通信速度とデュプレックスモードです。<br>Auto Negotiation<br>10M/Half<br>10M/Full<br>100M/Half<br>100M/Full<br>1000M/Full<br>Disabled                                               |
| Flow Control | フロー制御の設定を行います。<br>チェックボックスで有効/無効を切り替えます。<br>有効 (デフォルト):チェックを付ける。<br>無効:チェックを外す。<br>10M/Fullまたは100M/Fullで固定設定した場合、チェックボックスのチェッ<br>クは自動的に外れ、「無効」で固定設定されます。             |
| MDI/MDI-X    | ポートのMDI/MDI-Xを選択します。<br>Auto<br>Force MDI<br>Force MDI-X<br>本体上面のForce MDI-切替スイッチが「Auto」(下)側にあるときのみ設定でき<br>ます。<br>通信速度を10Mbpsまたは100Mbpsで固定設定した場合、「Auto」は選択で<br>きません。 |

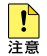

フローコントロールとパケットストームプロテクションを併用した場合、フローコントロール はパケットストームプロテクションで設定したフレームに対して動作しません。

## 4.3 ポートの設定

- 例として次の設定手順を説明します。
  ポート1~5までを有効にし、ポート6~8までを無効にします。
  通信モードを1000Mbps/Fullに固定設定する。
  MDI/MDI-XをMDIに固定設定する。
  フローコントロールを有効にする。
- **1** 本製品上面のForce MDI切替スイッチを「AUTO」(下)側に設定します。
- 2 Web 設定画面にログインし、コンテンツフレームから「Ports」をクリックします。
- 3 メインフレームに「Port Configuration」画面が表示されます。
- 4 ポート1~5までのパラメーターを、ポートごとに設定します。 「Mode」のプルダウンメニューより「1000 Full」を選択します。 「Flow Control」のチェックボックスにチェックを付けます。 「MDI/MDI-X」のプルダウンメニューより「Force MDI」を選択します。
- 5 ポート6~8までのパラメーターを、ポートごとに設定します。 「Mode」のプルダウンメニューより「Disabled」を選択します。
- G 「Apply」ボタンをクリックします。
  設定が反映され、「Link」に回線状態が表示されます。

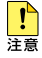

- ・通信速度を10Mbpsまたは100Mbps固定に設定した場合、MDI/MDI-Xの「Auto」
  は選択できません。
- ・Force MDI 切替スイッチが「FORCE」(上) 側の場合、Web 設定画面で MDI/MDI-X の 設定を行うことはできません。

## ポートの通信状態の確認

「Port Configuration」の「Link」でポートの通信状態の確認が行えます。

## パラメーター

| 表示      | 回線状態                     | 背景色 |
|---------|--------------------------|-----|
| Down    | リンクダウン                   | 赤   |
| 10HDX   | 10Mbps/Half Duplexで接続中   | 緑   |
| 10FDX   | 10Mbps/Full Duplexで接続中   | 緑   |
| 100HDX  | 100Mbps/Half Duplexで接続中  | 緑   |
| 100FDX  | 100Mbps/Full Duplexで接続中  | 緑   |
| 1000FDX | 1000Mbps/Full Duplexで接続中 | 禄   |

- 1 コンテンツフレームから「Ports」をクリックします。
- **2** メインフレームに「Port Configuration」画面が表示されます。
- 3 「Link」にポートの通信状態が表示されます。

# 4.4 バーチャル LAN の設定

スイッチの設定により、論理的にブロードキャストドメインを分割するバーチャルLAN (VLAN)機能について説明します。

VLANを利用することにより、機器内部に仮想的なグループを作成し、パケットの転送 範囲を制限することが可能です。

レイヤー2スイッチは、宛先のMACアドレスとフォワーディングデータベースを用いて 不要なトラフィックをフィルタリングする機能は持ちますが、未学習の宛先MACアドレ スを持つユニキャストパケットと、マルチキャスト/ブロードキャストパケットは全ポー トに出力します。VLANを作成して頻繁に通信を行うホスト同士をグループ化すること により、不要なトラフィックの影響を受ける範囲を限定し、帯域をより有効に活用でき るようになります。

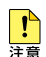

本製品は Web ブラウザーによる設定のため、設定用コンピューターが接続しているポートが 所属する VLAN を変更すると、それ以降、本製品と設定用コンピューターの通信ができなく なります。その場合、設定用コンピューターを変更した VID に所属しているポートに接続し 直す必要があります。

## ポート VLAN/ タグ VLAN の設定

「VLAN Configuration」メニューでは、VLANの作成、変更、または削除を行います。 本製品では32個のVLANを作成でき、ご購入時には全ポートがVLAN 1に所属しており、 Web設定画面へのアクセスや相互に通信可能な状態になっています。

| C GS908S-TP 8 Port                          | Gigabit S   | mart S | wite  | n - 1 | Vind  | DWS         | Inte        | rnel  | : Ехр  | lore | er          |         |         |        |          |          |          |
|---------------------------------------------|-------------|--------|-------|-------|-------|-------------|-------------|-------|--------|------|-------------|---------|---------|--------|----------|----------|----------|
| 🚱 🕞 🗸 🙋 http://1!                           | 92.168.1.1/ |        |       |       |       |             |             |       | ~      | ,    | × Goo       | ele     |         |        |          |          | P-       |
| 🛊 🏘 🏠 • 🎯 ୬–ル© •                            |             |        |       |       |       |             |             |       |        |      |             |         |         |        |          |          |          |
| Alliec                                      | d Tele:     | sis    |       |       | G     | <b>S</b> 9( | )8 <b>S</b> | -TF   | • - 8  | Po   | rt Giga     | abit E  | Ethe    | rnet   | Swit     | ch       |          |
| Configuration                               | VLAN        | Conf   | igur  | atio  | n     |             |             | C     | opyrig | ht © | 2008 Allie  | ed Tele | isis Ho | ldings | K.K. All | Rights F | Reserved |
| Sustam                                      | VLAN        | mode   |       |       |       | Po          | rt ba       | ise / | 802.   | 1Q \ | <b>VLAN</b> | ~       | 1       |        |          |          |          |
| Ports                                       | Curre       | nt man | agen  | nent  | port  | 6           |             |       |        |      |             |         | 1       |        |          |          |          |
| Mirroring<br>Storm Protection<br>Loop Guard | Cha         | nge mo | de    | F     | Refre | sh          |             |       |        |      |             |         |         |        |          |          |          |
| Maintenance                                 | VLAN        | setu   | р     |       |       |             |             |       |        |      |             |         |         |        |          |          |          |
| Warm Restart<br>Factory Default             | VID:        |        | Ad    | d [   | Mod   | ify         | De          | elete |        |      |             |         |         |        |          |          |          |
| Configuration File                          | Port        |        | 1     | 2     | 3     | 4           | 5           | 6     | 7      | 8    | Mng         |         |         |        |          |          |          |
| Logout                                      | Don't       | chang  | e 💿   |       | ۲     |             | 0           | 0     |        | ۲    |             |         |         |        |          |          |          |
|                                             | Not m       | ember  | 0     | 0     | 0     | 0           | 0           | 0     | 0      | 0    |             |         |         |        |          |          |          |
|                                             | Untag       | ged    | 0     | 0     | 0     | 0           | 0           | 0     | 0      | 0    | 0           |         |         |        |          |          |          |
|                                             | Tagge       | ed     | 0     | 0     | 0     | 0           | 0           | 0     | 0      | 0    |             |         |         |        |          |          |          |
|                                             | VLAN        | Con    | figur | atio  | n L   | ist         |             |       |        |      |             |         |         |        |          |          |          |
|                                             | VID         |        |       |       | Por   | t           |             |       |        |      |             |         |         |        |          |          |          |
|                                             | VID         | 1 2    | 3     | 4     | 5     | 6           | 7           | 8     | Mng    |      |             |         |         |        |          |          |          |
|                                             | 1           | UU     | U     | U     | U     | U           | U           | U     | U      |      |             |         |         |        |          |          |          |
|                                             |             |        |       |       |       |             |             |       |        |      |             |         |         |        |          |          |          |

## パラメーター

| VLAN mode               | Port base/802.1Q VLANまたはSelectable port multiple VLANを選択<br>します。 |                                                                        |  |
|-------------------------|------------------------------------------------------------------|------------------------------------------------------------------------|--|
| Current management port | 設定用コンピューターと通信を行っているボート番号が表示されます。                                 |                                                                        |  |
| VID                     | VLANのIDを入力します。<br>2-4094までの半角数字で入力します。<br>重複した番号は使用できません。        |                                                                        |  |
| Port Settings           | ー<br>作成する VLAN に所属するポートを選択します。<br>Untagged は複数の VLAN に登録できません。   |                                                                        |  |
|                         | Don't change<br>Not member<br>Untagged<br>Tagged                 | 設定変更を行わないポート<br>VLANに所属していないポート<br>タグを使用しないポートとして所属<br>タグを使用するポートとして所属 |  |

## 4.4 バーチャル LAN の設定

## VLAN名とVIDについて

本製品は、VALN名=VIDで設定を行います。例えば、VLAN 10の場合 VIDは10です。 ご購入時の状態では、全ポートがVLAN 1 (VID=1) に所属しており、相互に通信可能 な状態になっています。

#### ポートVLANの作成

ポート VLAN はポート単位で VLAN の範囲を設定する基本的な VLAN です。作成した VLAN にタグなしポートとして割り付けることで構築できます。ポートは1つの VLAN にだけ所属できます。

ここでは次のようなネットワーク構成例と手順を説明します。

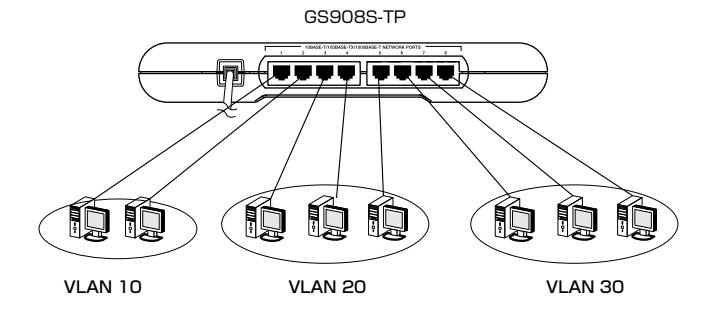

VLAN 10、20、30を作成します。

VLAN 10にはポート1~2をタグを使用しないポートとして割り当てます。 VLAN 20にはポート3~5をタグを使用しないポートとして割り当てます。 VLAN 30にはポート6~8をタグを使用しないポートとして割り当てます。

この構成では、物理的には1台のスイッチでありながら、ネットワークとしては3台のス イッチに分割されたような状態となります。この状態ではVLAN 10、20、30は互いに 通信できません。

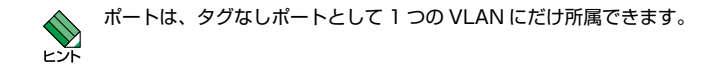

## 手順

- 1 コンテンツフレームから「VLANs」をクリックします。
- **2** メインフレームに「VLAN Configuration」画面が表示されます。
- 3 VLAN 10を作成し、ポートを追加します。
  「VID」テキストボックスに「10」を入力し、ポート1~2は「Untagged」を選択します。
- **4** 「Add」ボタンをクリックします。設定が直ちに反映し保存されます。VLAN 10が 「VLAN Configuration List」に登録されます。
- **5** 同様にVLAN 20(ポート3~5)、VLAN 30(ポート6~8)を作成し、ポートの設 定を行います。

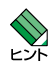

設定用コンピューターに接続しているポートをマネージメントポート(Mng)として VLAN10,20,30のいずれかに所属させる必要があります。マネージメントポート(Mng) を VLAN に所属させるには、VLAN 作成時に「Untagged」を選択してください。

| VID |   | Port |   |   |   |   |   |   |     |
|-----|---|------|---|---|---|---|---|---|-----|
| VID | 1 | 2    | 3 | 4 | 5 | 6 | 7 | 8 | Mng |
| 1   |   |      |   |   |   |   |   |   |     |
| 10  | U | U    |   |   |   |   |   |   |     |
| 20  |   |      | U | U | U |   |   |   |     |
| 30  |   |      |   |   |   | U | U | U | U   |

## VLAN Configuration List

#### タグVLANの作成

タグVLANを使用すると、1つのポートを複数のVLANに所属させることができます。 これは、イーサネットフレームにVLAN IDの情報を挿入し、各フレームが所属する VLANを識別できるようにすることによって実現されます(802.1Q VLANタギング)。 タグVLANは、VLAN分割の際に機器を意識することがないので、複数のVLANを複数 のスイッチにまたがって作成したい場合や、802.1Q対応サーバーを複数のVLANから 共用したい場合などに利用できます。

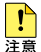

タグ付きのポートに接続するサーバーやルーターはタグ VLAN(IEEE 802.1Q)に対応して いる必要があります。

## VLANタグを利用したスイッチ間接続

VLANタグを利用して、2台のスイッチにまたがるVLANを作成します。ポート4をタグ 付きに設定し、VLAN 10、20両方のトラフィックがスイッチ間で流れるように設定し ます。

ここでは次のようなネットワーク構成を例に説明します。 IPアドレスが重複しますので、機器を接続する前にIPアドレスを変更してください。

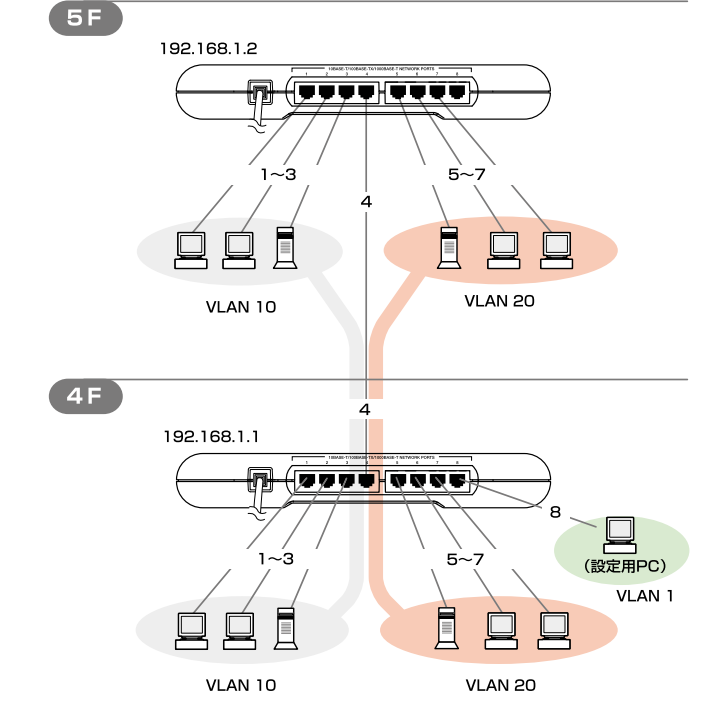

VLAN 10、20を作成します。

VLAN 10には、ポート1~3をタグを使わないポートとして設定し、ポート4をタグを 使用するポートとして設定します。

VLAN 20には、ポート5~7をタグを使わないポートとして設定し、ポート4をタグを 使用するポートとして設定します。

この設定をスイッチAとBに行います。

## 手順

- 1 コンテンツフレームから「VLANs」をクリックします。
- **2** メインフレームに「VLAN Configuration」画面が表示されます。
- 3 VLANモードが「Port base / 802.1Q VLAN」に設定されているか確認します。 「Selectable port multiple VLAN」が設定されている場合、「Port base/802.1Q VLAN」にモードを変更します。 VLANモードのドロップダウンリストから「Port base/802.1Q VLAN」を選択し ます。「Change mode」ボタンをクリックします。
- VLAN10を作成し、ポートを追加します。
  「VID」テキストボックスに「10」を入力します。ポート1~3は「Untagged」を選択し、ポート4は「Tagged」を選択します。
- **5** 「Add」ボタンをクリックします。設定が反映され、VLAN 10が「VLAN Configuration List」に登録されます。
- 6 VLAN20を作成し、ポートを追加します。
  「VID」テキストボックスに「20」を入力します。ポート5~7は「Untagged」を選択し、ポート4は「Tagged」を選択します。
- 7 「Add」ボタンをクリックします。設定が反映され、VLAN 20が「VLAN Configuration List」に登録されます。

#### VLAN Configuration List

| VID |   | Port |   |   |   |   |   |   |     |
|-----|---|------|---|---|---|---|---|---|-----|
| VID | 1 | 2    | 3 | 4 | 5 | 6 | 7 | 8 | Mng |
| 1   |   |      |   | U |   |   |   | U | U   |
| 10  | U | U    | U | Т |   |   |   |   |     |
| 20  |   |      |   | Т | U | U | U |   |     |

**8** 手順1から7をもう一方のスイッチにも行います。

## 4.4 バーチャル LAN の設定

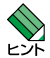

・この設定では、ポート4はVLAN1にも(タグなしポートとして)所属したままになっています。他にもVLAN1所属のポートがあってトラフィックが流れている場合、ポート4にもVLAN1のブロードキャストパケットが送出されます。これが望ましくない場合は、ポート4をVLAN1から削除(Not memberに設定)します。

・本製品のIPアドレスを変更していない場合、IPアドレスが重複しますので、機器を接続する前にIPアドレスを変更してください。

Ш 45 ページ「IP ホストの設定」

## VLAN の変更

VLAN に所属するポートおよびポートのタグ付き/タグなしの設定を変更します。

#### 手順

- 1 「VID」テキストボックスに、変更するVIDを入力します。
- 2 変更するポートの所属を「Not member」、「Untagged」、「Tagged」より選択します。
- 3 「Modify」ボタンをクリックします。

#### **VLANの削除**

作成したVLANを削除します。

#### 手順

- 1 「VID」テキストボックスに削除する VIDを入力します。
- **2** 「Delete」ボタンをクリックします。VLAN 1 は削除できません。

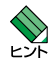

VLAN を削除したとき、いずれの VLAN にも所属しなくなったポートは VLAN 1 に変更さ れます。

## セレクタブルポート・マルチプル VLAN の設定

マルチプルVLANを使用するとインターネットマンションや学校などのセキュリティー を必要とするネットワークを簡単に構築することができます。

本製品はVLANモードを802.1QVLANからマルチプルVLANモードに切り替えることによって、自動的にマルチプルVLAN専用のVLANを構築します。

マルチプルVLANモードを選択すると自動的にUV、CV、NVという3つの属性に分類 されるVLANが作成されます。VLANの設定は固定で、新規VLANの作成やVLAN名の 変更はできませんが、ポートをUV、CV、NVのいずれかのVLANに任意に割り当てる ことができます。UV、CV、NVの各属性とVLANの定義は下表のとおりです。

|               | UV                                              | CV                                              | NV                                           |
|---------------|-------------------------------------------------|-------------------------------------------------|----------------------------------------------|
|               | アップリンク VLAN                                     | クライアントVLAN                                      | ノーマル VLAN                                    |
| 属性            | ルーター(インターネット)や<br>サーバーなどの共有機器の接<br>続を行うための VLAN | 各部屋や教室など互いの通信を<br>制限するコンピューターの接続<br>を行うための VLAN | 通常のスイッチとして使用す<br>るためのマルチプルVLAN<br>から独立したVLAN |
| VLAN数<br>(固定) | 2個                                              | 8×2個                                            | 10個                                          |
| VLAN名         | UV-A                                            | CV-A 1 ~ 8                                      |                                              |
| (固定)          | UV-B                                            | CV-B 1 ~ 8                                      |                                              |
| VLAN ID       | UV-A:100                                        | CV-A 1~8:100                                    | 1 - 10                                       |
| (固定)          | UV-B:200                                        | CV-B 1 ~ 8:200                                  | 1~10                                         |
| 所属ポート         | 1個のVL                                           | ANに対して複数ポートの割り当                                 | てが可能                                         |

下図はGS908S-TPでマルチプルVLANモードを選択した場合のVLAN構成です。 NV-1には初期状態でポートが割り当てられていますが、これらは変更が可能です。

| VLAN名 | 所属ポート(デフォルト) |
|-------|--------------|
| NV-1  | 1~8          |

#### マルチプルVLANの仕様

- クライアントポート(CV に属するポート)間では通信ができません。
- クライアントポートとアップリンクポート(UV に属するポート)間では通信が可能です。
  CV-Aと可能なアップリンクポートはUV-Aです。
  CV-Bと可能なアップリンクポートはUV-Bです。
- アップリンクポートとクライアントポートのグループ (マルチプルVLAN) とノーマル VLAN (NV) 間では通信ができません。
- ・ポートミラーリング機能との併用は可能です。
- ・802.1Qタグ付きパケットのタグは認識せず、そのまま破棄されます。

## 4.4 バーチャル LAN の設定

マルチプルVLANを使用したネットワーク構成例を示します。

下図の例では、ポート1~3はCV-A1、ポート4~6はCV-A2、ポート7.8はUV-Aに、 それぞれ属しています。CV-A1とCV-A2はクライアント用のグループで、互いに通信 することはできません。一方、UV-Aはアップリンク用のグループで、ポート7に接続さ れた全校サーバーと、ポート8に接続されたルーターにはCV-A1とCV-A2の両方のグ ループからアクセスすることができます。

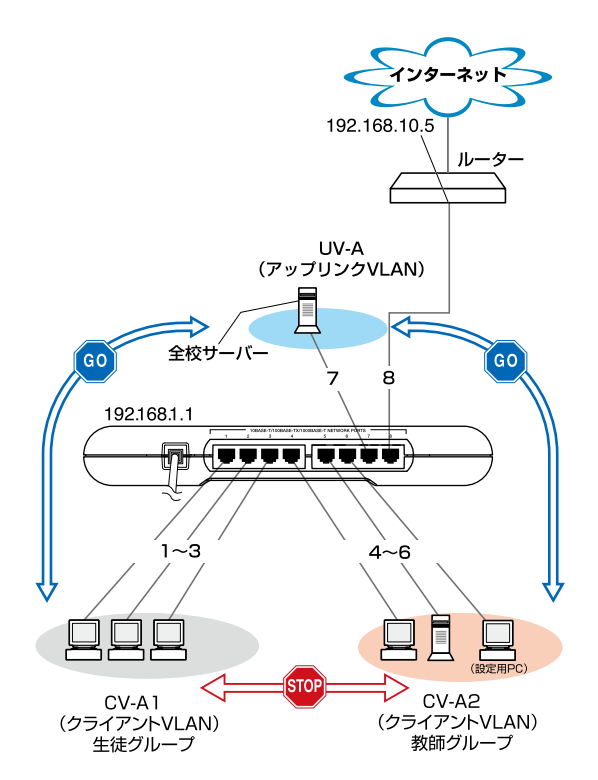

「マルチプル VLANを使用した設定」構成例

- 1 コンテンツフレームから「VLANs」をクリックします。
- 2 メインフレームに「VLAN Configuration」画面が表示されます。
- G [Port base/802.1Q VLAN]から[Selectable port multiple VLAN]にモードを変更します。
  VLANモードのドロップダウンリストから[Selectable port multiple VLAN]を選択します。[Change mode]ボタンをクリックします。
  ※ポート4~6以外のポートでWEB GUIにアクセスしている場合、UTPケーブルをポート4~6のいずれかに接続しなおし、[Refresh]ボタンをクリックしてください。
- 4 UV-A、CV-A1、CV-A2の各VLANにポートを割り当てます。 「Group」のドロップダウンリストから各VLANを選択します。ポート1~3は 「CV-A1」、ポート4~6は「CV-A2」、ポート7と8は「UV-A」を選択します。
- 5 Management VLANを設定します。 「Group」のドロップダウンリストから「CV-A2」を選択します。
- 6 「Apply」ボタンをクリックします。

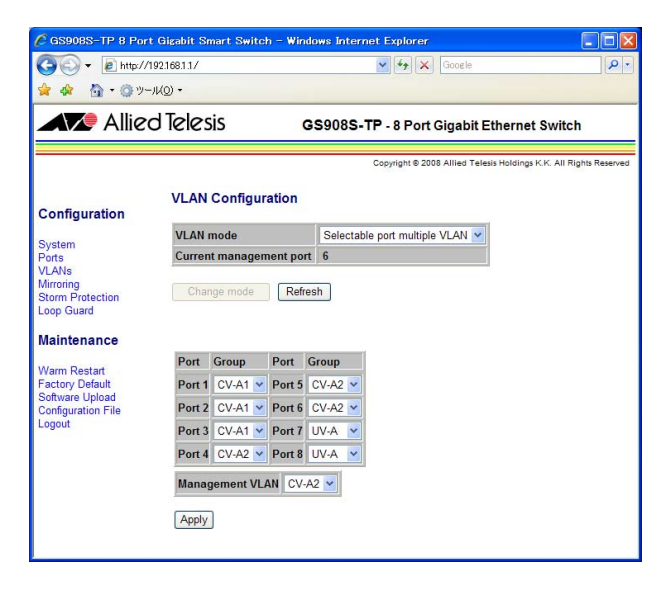

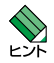

- ・マルチプル VLAN 設定ポート同士でカスケード接続する場合は、UV 所属のポートと CV 所属のポートを接続するようにします。
- ・UV 所属のポート同士を接続しないでください。本製品配下のコンピューター同士の通信 が可能になりセキュリィが保たれません。

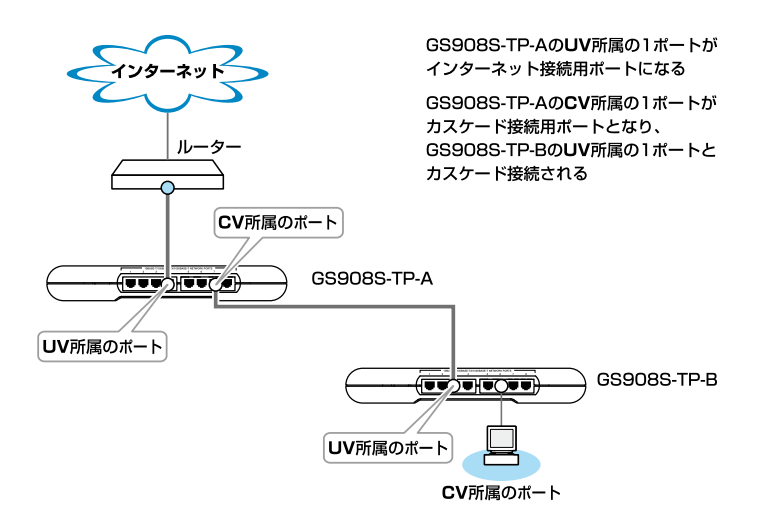

# 4.5 ポートミラーリング

## ポートミラーリング

ポートミラーリングは、特定のポートを通過するトラフィックをあらかじめ指定したミ ラーポートにコピーする機能です。パケットを必要なポートだけに出力するスイッチで はパケットキャプチャーなど困難ですが、ポートミラーリングを利用すれば、任意のポ ートのトラフィックをミラーポートでキャプチャーできます

#### ポートミラーリングの仕様

- ・コピー可能なトラフィックは受信パケット(Rx)のみです。
- ·VLAN でタグ付きポートに設定したポートは、ミラーポートに設定できません。
- ・ミラーポートに設定されたポートは通常のスイッチポートとしては機能しません。
- ・マネージメントポートはミラーポートに設定できません。
- ・すでに別のポートがミラーポートとして設定されていた場合、先に設定されていたポートはミラーポートでなくなり、VLAN 1 所属のタグなしポートとなります。ミラーポートになったポートは、どのVLAN にも所属しません。

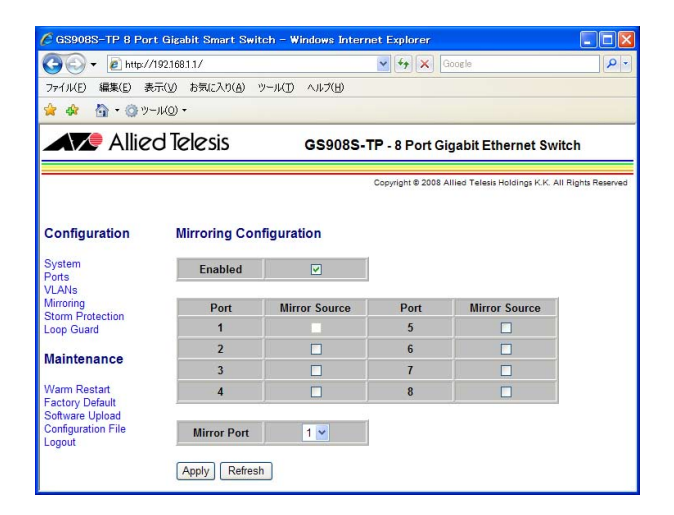

#### パラメーター

| 表示            | 回線状態                                                                           | 背景色             |
|---------------|--------------------------------------------------------------------------------|-----------------|
| Enabled       | ポートミラーリングの設定をします。<br>チェックボックスで有効/無効を切り替え<br>有効:チェックを付ける。<br>無効(デフォルト):チェックを外す。 | こます。            |
| Port          | ポート番号です。                                                                       |                 |
| Mirror Source | ソースポートに設定したいポートにチェッ<br>ソースポートは複数のポートを選択できる                                     | ックを付けます。<br>ます。 |
| Mirror Port   | ミラーポートに設定したいポートを選択し<br>ミラーポートは1ポートのみ選択できます                                     | します。<br>す。      |

- 1 コンテンツフレームから「Mirroring」をクリックします。
- **2** メインフレームに「Mirroring Configuration」画面が表示されます。
- 3 ポートミラーリング機能を有効にするには、「Enabled」チェックボックスにチェッ クを付けます。ポートミラーリング機能を無効にするには、「Enable」チェックボ ックスのチェックを外します。
- **4** 「Mirror Source」チェックボックスから、ソースポートに設定したいポートにチェ ックを付けます。
- 5 「Mirror Port」ドロップダウンリストから、ミラーポートを1ポート選択します。
- 6 「Apply」ボタンをクリックします。

## パケットストームプロテクション

パケットストームプロテクションは、プロードキャスト/マルチキャスト/未学習のユニ キャストの受信レートに上限を設定し、パケットストーム(突発的な大量パケットの受信) を防止するための機能です。設定値を上回るレートでこれらのフレームを受信した場合、 フレームは破棄されます。

| C GS908S-TP 8 Por                                                                  | t Gigabit Smart Switch - Win  | lows Internet Explorer          |                                   |
|------------------------------------------------------------------------------------|-------------------------------|---------------------------------|-----------------------------------|
| 🕒 🗸 🖉 http://                                                                      | 192.168.1.1/                  | 🖌 🍫 🗙 Google                    | - 9                               |
| 🚖 🕸 🐴 • @ ")-                                                                      | -)µ( <u>0</u> ) •             |                                 |                                   |
| Allie                                                                              | d Telesis 🛛 🤞                 | S908S-TP - 8 Port Gigabit Et    | hernet Switch                     |
| Configuration                                                                      | Storm Protection Con          | Copyright © 2008 Allied Telesis | Holdings K.K. All Rights Reserved |
| System<br>Ports                                                                    | Storm Prot<br>Number of frame | ection<br>s per second          |                                   |
| Mirroring                                                                          | Broadcast Rate                | No limit 💌                      |                                   |
| Storm Protection<br>Loop Guard                                                     | Multicast Rate                | No limit 💌                      |                                   |
| Maintenance                                                                        | Unknown unicast Rate          | No limit 💌                      |                                   |
| Warm Restart<br>Factory Default<br>Software Upload<br>Configuration File<br>Logout | Apply Refresh                 |                                 |                                   |

各パラメーターの意味と設定の手順は、次のとおりです。

## パラメーター

| Broadcast Rate       | ブロードキャストフレームの上限値を設定します。   |
|----------------------|---------------------------|
| Multicast Rate       | マルチキャストフレームの上限値を設定します。    |
| Unknown unicast Rate | 未学習のユニキャストフレームの上限値を設定します。 |

- 1 コンテンツフレームから「Storm Protection」をクリックします。
- **2** メインフレームに「Storm Protection Configuration」画面が表示されます。
- 3 フレームの最大透過レートを設定します。 ドロップダウンリストから数値を選択してください。「No limit」はパケットの制限 を行いません。
- 4 「Apply」ボタンをクリックします。

## ループガード

接続ミスなどで発生するネットワークのループを検出し、設定した動作(ポートディセー ブルなど)を自動実行します。

| × ≪ ⊡ • © ≫-       | d Teleci | c                     |            |                          |                       |                             |
|--------------------|----------|-----------------------|------------|--------------------------|-----------------------|-----------------------------|
|                    | u ielesi | 5                     | GS908S-T   | P - 8 Port Gig           | abit Ethernet         | Switch                      |
|                    |          |                       |            | Copyright © 2008 Alli    | ed Telesis Holdings K | .K. All Rights Reser        |
| Configuration      | Loop G   | uard Cont             | figuration |                          |                       |                             |
| System             |          |                       | generation |                          |                       |                             |
| Ports<br>/LANs     | Port     | Status                | Action     | Action<br>Duration (sec) | Rate Limit (%)        | Rate Excess<br>Period (sec) |
| Storm Protection   | 1        | Normal                | None 💌     | 1                        | 0                     | 3                           |
| oop Guard          | 2        | Normal                | None 💌     | 1                        | 0                     | 3                           |
| Maintenance        | 3        | Normal                | None 💌     | 1                        | 0                     | 3                           |
| Varm Restart       | 4        | Normal                | None 💌     | 1                        | 0                     | 3                           |
| Software Upload    | 5        | Normal                | None 💌     | 1                        | 0                     | 3                           |
| configuration File | 6        | Normal                | None 💌     | 1                        | 0                     | 3                           |
| ogout              | 7        | Normal                | None 💌     | 1                        | 0                     | 3                           |
| ogour              |          | and the second second | News In    | 4                        | 0                     | 2                           |

各パラメーターの意味と設定の手順は、次のとおりです。

| J | パラ | X | ーター |
|---|----|---|-----|
|   |    |   |     |

| Port               | ポート番号です。                                                                                             |  |
|--------------------|----------------------------------------------------------------------------------------------------|--|
| Status             | 各ポートの状態を表示します。<br>· Normal (緑) 通常動作<br>· Port Disable (赤) ポート無効<br>· Link Down (赤) リンクダウン            |  |
| Action             | ループを検出した場合の、アクションを設定します。<br>· None 何もしない<br>· Port Disable リンクを維持したまま通信を停止する<br>· Link Down リンクを切断する |  |
| Action Duration    | アクションの継続時間を 1 秒~ 86400 秒の間で設定します。<br>デフォルトは 1 です。                                                    |  |
| Rate Limit         | 受信レートの上限値を0% ~ 99%の間で設定します。<br>デフォルトは0(ループガード無効)です。                                                  |  |
| Rate Excess Period | 受信レートが上限値を超えた場合、ループと判断するまでの時間を1<br>秒~10秒の間で指定します。デフォルトは3です。                                          |  |

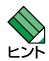

「Rate Limit」を0%に設定すると、ループガードは無効となり「Action」で設定した動作は 行われません。

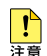

ルーブガードとパケットストームプロテクションを併用した場合、ループの検出はパケットス トームプロテクションで破棄される前の受信レートで判定を行います。

- 1 コンテンツフレームから「Loop Guard」をクリックします。
- **2** メインフレームに「Loop Guard Configuration」画面が表示されます。
- **3** 「Action」ドロップダウンリストからループが発生した場合のアクションを選択します。
- **4** 「Action Duration」にActionの継続時間(秒)を入力します。
- 5 「Rate Limit」に受信レートの上限値(%)を入力します。
- **6** 「Rate Excess Period」に受信レートが上限値を超えた場合にループと判断するまでの時間(秒)を入力します。
- 7 「Apply」ボタンをクリックします。

# 4.8 再起動する

「Warm Restart」メニューにより、本製品を再起動できます。

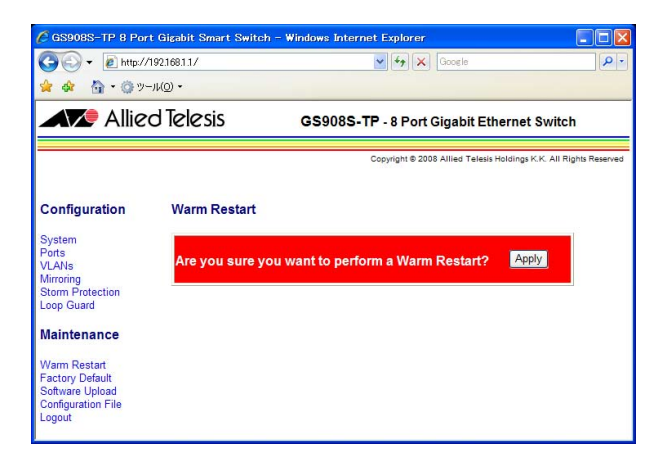

## 手順

- 1 コンテンツフレームから「Warm Restart」をクリックします。
- 2 メインフレームに「Are you sure you want to perform a Warm Restart?」が表示されます。
- **3** 「Apply」ボタンをクリックします。

メインフレームに「System Reboot will take a couple of seconds…」、「Select another page.」と表示されます。

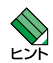

再起動のプロセスが完了するまで約10秒間かかります。10秒後に他のページをクリックしてください。再起動のプロセスが完了するとログイン画面が表示されます。

# 4.9 工場出荷時の設定に戻す

本製品を工場出荷時状態に戻すには、コンテンツフレームから「Factory Default」をクリックします。

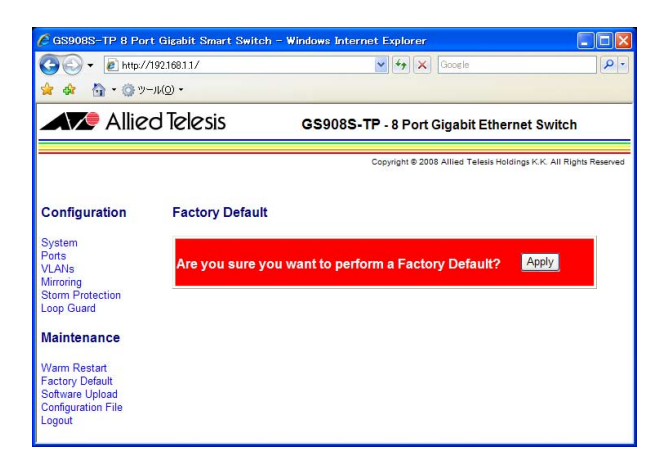

## 手順

- 1 コンテンツフレームから[Factory Default]をクリックします。
- 2 メインフレームに「Are you sure you want to perform a Factory Default?」が 表示されます。
- 3 「Apply」ボタンをクリックします。

初期化が完了すると「System Config Update Complete...」、「Select another page...」とメインフレームに表示されます。

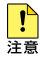

「IP アドレス」、「サブネットマスク」、「ゲートウェイアドレス」は初期化されません。

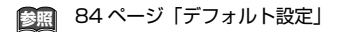

# 4.10 ファームウェアのアップデート

弊社は、改良(機能拡張、不具合修正など)のために、予告なく本製品のファームウェア のバージョンアップを行うことがあります。最新のファームウェアは、弊社ホームペー ジから入手してください。

なお、最新のファームウェアをご利用の際は、必ず弊社ホームページに掲載のリリース ノートの内容をご確認ください。

http://www.allied-telesis.co.jp/

本書では、アップロードを次のように定義します。

アップロード:設定用コンピューターから本製品へのデータの転送

本製品にインストールされているファームウェアのパージョンは、「System Configuration」 画面にてご確認ください。

| C GS908S-TP 8 Por                                                                  | t Gigabit Smart Switch - | Windows Internet Explorer                                         |
|------------------------------------------------------------------------------------|--------------------------|-------------------------------------------------------------------|
| 🗿 🕤 🕶 🙋 http://                                                                    | 192.168.1.1/             | 🖌 😽 🗶 Google                                                      |
| 🚖 🎄 🚡 • @ "                                                                        | -ル( <u>0</u> ) ▼         |                                                                   |
| 🔺 🗶 Allie                                                                          | d Telesis                | GS908S-TP - 8 Port Gigabit Ethernet Switch                        |
|                                                                                    |                          | Copyright © 2008 Allied Telesis Holdings K.K. All Rights Reserved |
| Configuration                                                                      | Software Upload          |                                                                   |
| System<br>Ports                                                                    |                          | <u>参照</u>                                                         |
| VLANs<br>Mirroring                                                                 | Upload Cancel            |                                                                   |
| Loop Guard                                                                         |                          |                                                                   |
| Maintenance                                                                        |                          |                                                                   |
| Warm Restart<br>Factory Default<br>Software Upload<br>Configuration File<br>Logout |                          |                                                                   |
## 手順

- 1 コンテンツフレームから「Software Upload」をクリックします。
- 2 メインフレームに「Software Upload」画面が表示されます。
- **3** 「参照…」ボタンをクリックすると「ファイルの選択」ウィンドウが表示されます。
- **4** 設定用コンピューターに保存されているファームウェアを指定し、「開く」ボタンを クリックします。テキストボックスにパスが表示されます。
- 5 「Upload」ボタンをクリックします。 ファームウェアのアップロードが始まります。

アップロードが完了すると、「Software successfully loaded」がメインフレーム に表示されます。ファームウェアをインストールする場合は「Yes」をクリックしま す。ファームウェアをインストールしない場合は「No」をクリックします。 ファームウェアのインストールが完了すると本製品が再起動します。続けて設定を

行う場合は、再度、本製品へログインしてください。

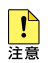

- ・アップロード中は、電源を切らないでください。
- ・ファームウェアのアップロード後に「Yes」をクリックせず、他のページへ移動したり、本製 品を再起動した場合、アップロードしたファームウェアはインストールされません。
- ファームウェアのアップデート時にログインセッションからタイムアウトすると、再度ログインしてファームウェアのアップデートが必要となります。ログインセッションのタイムアウト時間を多めに設定することをお勧めします。デフォルトは10秒です。

# 4.11 設定ファイルのアップロード・ダウンロード

本製品は、Web設定画面で設定した内容をパイナリー形式またはテキスト形式で保存できます。さまざまな設定を異なる名前のファイルとして保存しておき、必要に応じて切り替えて使用することができます。

本書では、アップロードおよびダウンロードを次のように定義します。

ダウンロード:本製品から設定用コンピューターへのデータの転送 アップロード:設定用コンピューターから本製品へのデータの転送

## メニューの概要

| [Binary Configuration Upload]   | バイナリー設定ファイルをアップロードする |
|---------------------------------|----------------------|
| [Text Configuration Upload]     | テキスト設定ファイルをアップロードする  |
| [Binary Configuration Download] | バイナリー設定ファイルをダウンロードする |
| [Text Configuration Download]   | テキスト設定ファイルをダウンロードする  |

## ファイルタイプ

| 拡張子 | ファイルタイプ                                      |
|-----|----------------------------------------------|
| cfg | バイナリー設定ファイル                                  |
|     | システムの設定、VLANの設定、ポートの設定などの全ての情報を保持します。        |
| txt | テキスト設定ファイル                                   |
|     | システム名、IPアドレス、サブネットマスク、デフォルトゲートウェイの設定情報を保持します |

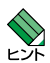

設定情報をバックアップする場合、「バイナリー設定ファイル」をダウンロードしてください。 「バイナリー設定ファイル」には「テキスト設定ファイル」の情報も含まれます。

## バイナリー設定ファイル、テキスト設定ファイルのアップロード

「Configuration File」メニューより、保存した本製品のバイナリー設定ファイル、テキスト設定ファイルを読み込むことができます。

バイナリー設定ファイル、テキスト設定ファイルのアップロードの手順は、次のとおりです。

|                                    | d Telesis ceanse TB & Part Circohit Ethornat Switch             |
|------------------------------------|-----------------------------------------------------------------|
|                                    | C TETE SIS COSCOS-TF - 8 FOIL Organic Euternet Switch           |
|                                    | Copyright @ 2008 Allied Telesis Holdings K.K. All Rights Reserv |
|                                    | Binary Configuration Upload                                     |
| Configuration                      | ( at 107                                                        |
| System                             | - Stiller                                                       |
| VLANs                              | Upload                                                          |
| Mirroring<br>Storm Protection      |                                                                 |
| Loop Guard                         |                                                                 |
| Maintenance                        | Text Configuration Upload                                       |
| Narm Restart                       | *82                                                             |
| Factory Default<br>Software Upload |                                                                 |
| Configuration File<br>Logout       | Upload                                                          |
|                                    |                                                                 |
|                                    | Di Di Cari Di Di La Complete                                    |

## 手順

- 1 コンテンツフレームから「Configuration File」をクリックします。
- **2** メインフレームに「Binary Configuration Upload」、「Text Configuration Upload」が表示されます。
- 3 「参照…」ボタンをクリックすると「ファイルの選択」ウィンドウが表示されます。
- 4 アップロードするファイルを選択し、「開く」ボタンをクリックします。
- **5** [Upload]ボタンをクリックします。

設定ファイルのアップロードが始まります。

アップロードが完了すると、「System Config Update Complete...」と表示されます。

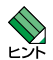

設定ファイルのアップロードが完了すると、自動でインストールが開始されます。インストー ル完了後、再起動の必要はありません。

## 4.11 設定ファイルのアップロード・ダウンロード

## バイナリー設定ファイル、テキスト設定ファイルのダウンロード

「Configuration File」メニューより、本製品で設定したバイナリー設定ファイル、テキスト設定ファイルを設定用コンピューターへ保存できます。

バイナリー設定ファイル、テキスト設定ファイルのダウンロードの手順は、次のとおりです。

## 手順

- **1** コンテンツフレームから[Configuration File]をクリックします。
- 2 メインフレームに「Binary Configuration Download」、「Text Configuration Download」が表示されます。
- 3 [Download] ボタンをクリックします。
- 4 「名前を付けて保存」ダイアログボックスが表示されます。
- **5** 保存先を指定し「保存」ボタンをクリックします。 設定ファイルのダウンロードが始まります。
- **!** 注意
- ダウンロード中は、電源を切らないでください。

# 5

付 録

この章では、トラブル解決、本製品の仕様、サポート機能の主 なデフォルト設定、保証とユーザーサポートについて説明して います。

# 5.1 困ったときに

本製品の使用中になんらかのトラブルが発生したときの解決方法を紹介します。

## システム情報を確認する

お問い合わせの前に各ポートの設定または状態を確認してください。 設定または状態はWeb設定画面のコンテンツフレームから「Ports」をクリックして表示 される「Port Configuration」画面で確認できます。

参照 50ページ「ポートの設定」

## LED 表示を確認する

LEDの状態を確認してください。LEDの状態は問題解決に役立ちますので、お問い合わせの前にどのように表示されるかを確認してください。

19ページ「LED 表示」

## トラブル例

電源ケーブルを接続してもPWR LEDが点灯しない

電源ケーブルが正しく接続されていますか

電源コンセントには、電源が供給されていますか 別の電源コンセントに接続してください。

## PWR LEDは点灯するが、正しく動作しない

**電源をオフにした後、すぐにオンにしていませんか** 電源をオフにしてから再度オンにする場合は、しばらく間をあけてください。

## ケーブルを接続してもLINK/ACT LEDが点灯しない

## 接続先の機器の電源は入っていますか

#### ネットワークインターフェースカードに障害はありませんか

通信モードは接続先の機器と通信可能な組み合わせに設定されていますか 本製品は、通信モードの固定設定ができます。接続先の機器を確認して、Web設定 画面で通信モードが正しい組み合わせになるように設定してください。

## 正しいUTPケーブルを使用していますか

○ UTPケーブルのカテゴリー

10BASE-Tの場合はカテゴリー3以上、100BASE-TXの場合はカテゴリー5以上、 1000BASE-Tの場合はエンハンスド・カテゴリー5以上のUTPケーブルを使用し てください。

○UTPケーブルのタイプ

通信モードがオートネゴシエーションかつMDI/MDI-X自動切替が有効な場合、接 続先のポートの種類(MDI/MDI-X)にかかわらず、ストレート/クロスのどちらの ケーブルタイプでも使用できます。

通信速度を10Mbps/100Mbpsに固定設定した場合、MDIまたは MDI-Xのどちらかに設定する必要がありますので、その場合はケーブルタイプに注意してください。接続先のポートがMDIの場合は本製品のポートをMDI-Xに、接続先のポートがMDI-Xの場合は本製品のポートをMDIに設定すれば、ストレートタイプでケーブル接続ができます。

Force MDI 切替スイッチが「FORCE」(上) 側の場合、Web 設定画面で MDI/ MDI-X の設定を行うことはできません。1~7番ポートが MDI-X、8番ポートが MDI で固定されます。

○ UTPケーブルの長さ ケーブル長は最大100mと規定されています。

#### 24 ページ「ネットワーク機器の接続」

## 5.1 困ったときに

## LINK/ACT LEDは点灯するが、通信できない

## ポートが無効 (Disabled) に設定されていませんか

コンテンツフレームから「Ports」を選択し、Linkが「Disabled」と表示されていないか確認してください。

## 本製品にアクセスできない

## ユーザー名、パスワードが間違っていませんか

本製品へのアクセスを制限するために、ユーザー名とパスワードが設定されていま す。デフォルトから変更したユーザー名、パスワードを忘れてしまうと、本製品に アクセスできません。

## IPアドレスはあっていますか

本製品にアクセスするためには、本製品のIPアドレスと設定用コンピューターのIP アドレスが合っている必要があります。

## マネージメントポートが適切な VLAN に所属していますか

本製品にアクセスするためには、マネージメントポートが所属する VLAN に接続ポートが所属している必要があります。

- 43ページ「パスワードの設定」
- 🌆 27 ページ「設定の手順」

ここでは、コネクターのピンアサインやケーブルの結線、電源部や環境条件など本製品 の仕様について説明します。

## コネクター・ケーブル仕様

## 10BASE-T/100BASE-TX/1000BASE-Tインターフェース

RJ-45型のモジュラージャックを使用しています。

|          | コンタクト | 10BASE-T<br>100BASE-TX |           | 1000BASE-T |         |
|----------|-------|------------------------|-----------|------------|---------|
|          | MDI   | MDI-X                  | MDI       | MDI-X      |         |
|          | 1     | TD + (送信)              | RD + (受信) | BI_DA +    | BI_DB + |
|          | 2     | TD (送信)                | RD - (受信) | BI_DA —    | BI_DB — |
| 12345678 | 3     | RD + (受信)              | TD + (送信) | BI_DB +    | BI_DA + |
|          | 4     | 未使用                    | 未使用       | BI_DC +    | BI_DD + |
|          | 5     | 未使用                    | 未使用       | BI_DC      | BI_DD — |
|          | 6     | RD - (受信)              | TD (送信)   | BI_DB —    | BI_DA — |
|          | 7     | 未使用                    | 未使用       | BI_DD+     | BI_DC + |
|          | 8     | 未使用                    | 未使用       | BI_DD -    | BI_DC   |

ケーブルの結線は下図のとおりです。

○ 1000BASE-T

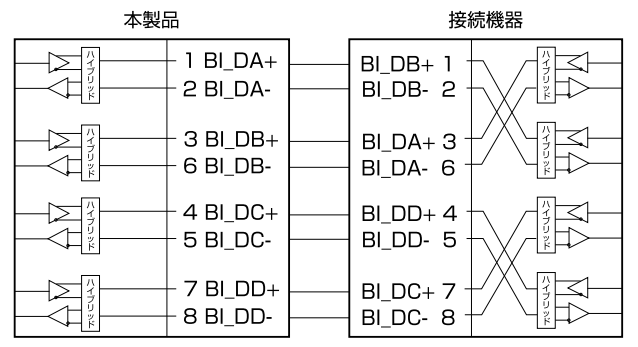

## 5.2 仕様

○ 10BASE-T/100BASE-TX

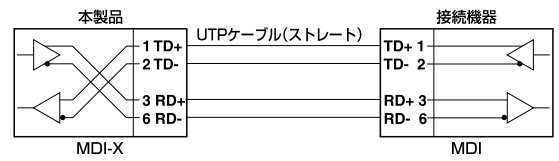

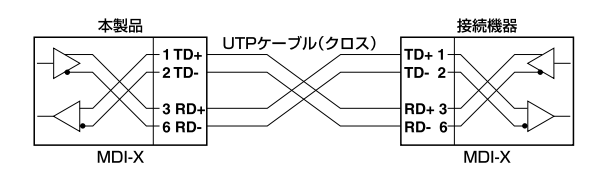

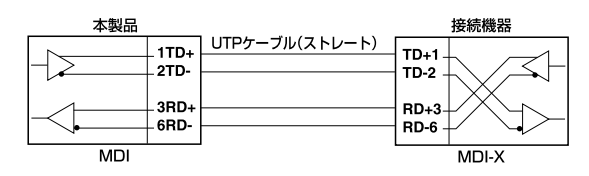

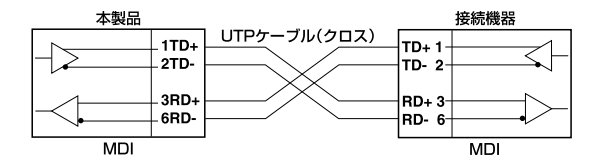

## 本製品の仕様

| 準拠規格        |                                       |  |  |  |  |
|-------------|---------------------------------------|--|--|--|--|
|             | IEEE 802.3 10BASE-T                   |  |  |  |  |
|             | IEEE 802.3u 100BASE-TX                |  |  |  |  |
|             | IEEE 802.3ab TOODBASE-T               |  |  |  |  |
| 適合規格        |                                       |  |  |  |  |
|             | UL60950-1, CSA-C22.2 No.60950-1       |  |  |  |  |
| EMI規格       | VCCIクラスB                              |  |  |  |  |
| 電源部         |                                       |  |  |  |  |
| 定格入力電圧      | AC100-120V                            |  |  |  |  |
| 入力電圧範囲      | AC90-132V                             |  |  |  |  |
| 定格周波数       | 50/60Hz                               |  |  |  |  |
| 定格入力電流      | 0.2A                                  |  |  |  |  |
| 最大入力電流(実測値) | 0.17A                                 |  |  |  |  |
| 平均消費電力      | 7.1W(最大8.3W)                          |  |  |  |  |
| 平均発熱量       | 25kJ/h (最大 30kJ/h)                    |  |  |  |  |
| 環境条件        |                                       |  |  |  |  |
| 保管時温度       | -20~60°C                              |  |  |  |  |
| 保管時湿度       | 95%以下(ただし、結露なきこと)                     |  |  |  |  |
| 動作時温度       | 0~40℃                                 |  |  |  |  |
| 動作時湿度       | 80%以下(ただし、結露なきこと)                     |  |  |  |  |
| 外形寸法        |                                       |  |  |  |  |
|             | $260(W) \times 80(D) \times 37(H) mm$ |  |  |  |  |
| 質量          |                                       |  |  |  |  |
|             | 500g                                  |  |  |  |  |
| スイッチング方式    |                                       |  |  |  |  |
|             | ストア&フォワード                             |  |  |  |  |
| MACアドレス登録数  |                                       |  |  |  |  |
|             | 8 K (最大)                              |  |  |  |  |
| MACアドレス保持時間 |                                       |  |  |  |  |
|             | 300~600秒                              |  |  |  |  |
| メモリー容量      |                                       |  |  |  |  |
| パケットバッファー容量 | 176 KByte                             |  |  |  |  |
| フラッシュメモリー容量 | 1024KByte                             |  |  |  |  |
| メインメモリー容量   | 128 KByte                             |  |  |  |  |

# 5.3 デフォルト設定

本製品サポート機能の主なデフォルト設定です。各機能の詳細なデフォルト設定については、4章「設定と操作」を参照してください。

| 設定                              | デフォルト                                       |  |  |  |
|---------------------------------|---------------------------------------------|--|--|--|
| マネージメント                         |                                             |  |  |  |
| ユーザー名                           | manager                                     |  |  |  |
| パスワード                           | friend                                      |  |  |  |
| システム名                           | GS908S-TP                                   |  |  |  |
| タイムアウト時間                        | 300秒                                        |  |  |  |
| WEB GUI切替スイッチ                   | 有効                                          |  |  |  |
| Force MDI切替スイッチ                 | 有効                                          |  |  |  |
| スイッチング                          |                                             |  |  |  |
| 通信モード                           | Auto Negotiation                            |  |  |  |
| フローコントロール                       | 有効                                          |  |  |  |
| MDI/MDI-X                       | Force MDI-X (1 ~7番ポート)<br>Force MDI (8番ポート) |  |  |  |
| ポートミラーリング                       | 無効                                          |  |  |  |
| ICMPメッセージ                       | 有効                                          |  |  |  |
| BPDU透過                          | 無効                                          |  |  |  |
| EAP透過                           | 無効                                          |  |  |  |
| パケットストームプロテクション                 |                                             |  |  |  |
| Broadcast Rate                  | No limit                                    |  |  |  |
| Multicast Rate                  | No limit                                    |  |  |  |
| Unknown unicast Rate            | No limit                                    |  |  |  |
| ループガード                          |                                             |  |  |  |
| Action                          | None                                        |  |  |  |
| Action Duration                 | 1秒                                          |  |  |  |
| Rate Limit                      | 0%                                          |  |  |  |
| Rate Excess Period              | 3秒                                          |  |  |  |
| バーチャルLAN (ポートVLAN / タグVLAN)     |                                             |  |  |  |
| VLAN ID                         | 1                                           |  |  |  |
| バーチャルLAN (セレクタブルポート・マルチプル VLAN) |                                             |  |  |  |
| VLAN名                           | NV 1                                        |  |  |  |
| IP                              |                                             |  |  |  |
| IP アドレス                         | 192.168.1.1                                 |  |  |  |
| サブネットマスク                        | 255.255.255.0                               |  |  |  |
| ゲートウェイアドレス                      | 0.0.0                                       |  |  |  |

## 5.4 保証とユーザーサポート

## 保証と修理

本製品の保証内容は、製品に添付されている「製品保証書」の「製品保証規定」に記載され ています。製品をご利用になる前にご確認ください。本製品の故障の際は、保証期間の 内外にかかわらず、弊社修理受付窓口へご連絡ください。

#### アライドテレシス株式会社 修理受付窓口

#### 0120-860332

携帯電話/PHSからは: 045-476-6218

月~金(祝・祭日を除く) 9:00~12:00 13:00~17:00

#### 保証の制限

本製品の使用または使用不能によって生じたいかなる損害(人の生命、身体に対する被害、 事業利益の損失、事業の中断、事業情報の損失またはその他の金銭的損害を含み、また これらに限定されない)につきましても、弊社はその責をいっさい負わないものとします。

## ユーザーサポート

障害回避などのユーザーサポートは、次の「サポートに必要な情報」をご確認のうえ、弊 社サポートセンターへご連絡ください。

## アライドテレシス株式会社 サポートセンター

http://www.allied-telesis.co.jp/support/info/

#### 0120-860772

携帯電話/PHSからは: 045-476-6203

月~金(祝・祭日を除く) 9:00~12:00 13:00~18:00

## サポートに必要な情報

お客様の環境で発生した様々な障害の原因を突き止め、迅速な障害の解消を行うために、 弊社担当者が障害の発生した環境を理解できるよう、以下の点についてお知らせください。なお、都合によりご連絡が遅れることもございますが、あらかじめご了承ください。

#### 1 一般事項

すでに「サポートID番号」を取得している場合、サポートID番号をお知らせください。サ ポートID番号をご記入いただいた場合には、ご連絡先などの詳細は省略していただいて かまいません。

- サポートの依頼日
- お客様の会社名、ご担当者名
- ご連絡先
- ご購入先

## 2 製品について

製品名、製品のシリアル番号(S/N)、製品リビジョンコード(Rev)などのハードウェア情報をお知らせください。
製品のシリアル番号、製品リビジョンコードは、製品に貼付されているシリアル番号シールに記入されています。

(例) S/N 0047744990805087 Rev A1

## 3 設定やLEDの点灯状態について

- スイッチ類の設定状態をお知らせください。
- LED の点灯状態をお知らせください。

## 4 お問い合わせ内容について

- どのような症状が発生するのか、またそれはどのような状況で発生するのかをできる限り具体的に(再現できるように)お知らせください。
- 可能であれば、早期解決のために、エラーメッセージやエラーコード、設定スクリプトファイルをお送りください(パスワードや固有名など差し障りのある情報は、 抹消してお送りくださいますようお願いいたします)。

#### 5 ネットワーク構成図について

- ネットワークとの接続状況や、使用されているネットワーク機器がわかる簡単な図 をあわせて送りください。
- 他社の製品をご使用の場合は、メーカー名、機種名、バージョンなどをお知らせく ださい。

## ご注意

本書に関する著作権等の知的財産権は、アライドテレシス株式会社(弊社)の親会社であ るアライドテレシスホールディングス株式会社が所有しています。アライドテレシスホ ールディングス株式会社の同意を得ることなく、本書の全体または一部をコピーまたは 転載しないでください。

弊社は、予告なく本書の一部または全体を修正、変更することがあります。 また、弊社は改良のため製品の仕様を予告なく変更することがあります。

© 2008 アライドテレシスホールディングス株式会社

## 商標について

CentreCOMは、アライドテレシスホールディングス株式会社の登録商標です。

Windows、Windows Vistaは、米国Microsoft Corporationの米国およびその他の国 における登録商標です。

本書の中に掲載されているファームウェアまたは周辺機器の名称は、各メーカーの商標 または登録商標です。

## 電波障害自主規制について

この装置は、情報処理装置等電波障害自主規制協議会(VCCI)の基準に基づくクラスB情報技術装置です。この装置は、家庭環境で使用することを目的としていますが、この装置がラジオやテレビジョン受信機に近接して使用されると、受信障害を引き起こすことがあります。 取扱説明書に従って正しい取り扱いをしてください。

## 廃棄方法について

本製品を廃棄する場合は、法令・条例などに従って処理してください。詳しくは、各地方 自治体へお問い合わせいただきますようお願いいたします。

## 日本国外での使用について

弊社製品を日本国外へ持ち出されるお客様は、下記窓口へご相談ください。

0120-860442

月~金(祝・祭日を除く) 9:00~17:30

## マニュアルバージョン

2008年 7月 Rev.A 初版

Cellecole Goguoo-In 耳扨記印書

## アライドテレシス株式会社